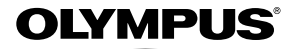

# <sup>數碼照相機</sup> SP-810UZ

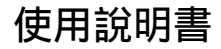

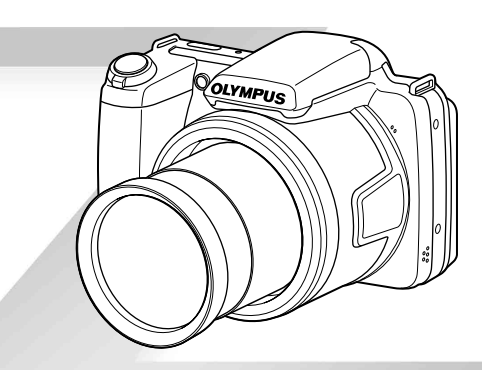

●感謝您購買 01ympus 數碼照相機。在開始使用新照相機之前,請仔細閱讀以下說明,以便享有最佳的性能及更長的 使用壽命。妥善保存本說明書以供今後參考。

●我們推薦您在拍攝重要照片之前試拍幾次以熟悉照相機之性能。

●為不斷改進我們的產品,01ympus 保留對本說明書所含資訊進行更新或修訂的權利。

#### 檢查箱中的物品

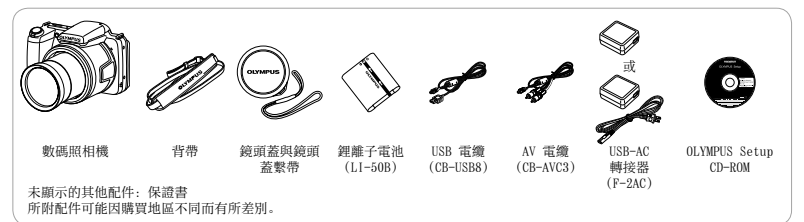

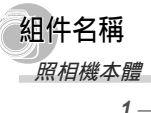

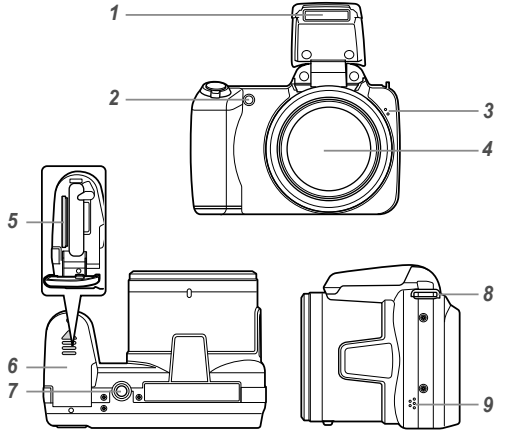

- 1 閃光燈
- **2** AF 補償發光
- 自拍定時指示燈
- 3 麥克風
- 4 鏡頭
- 5 記憶卡插槽
- 6 電池/記憶卡艙蓋
- 7 三腳架固定螺孔
- 8 背帶安裝環
- 9 揚聲器

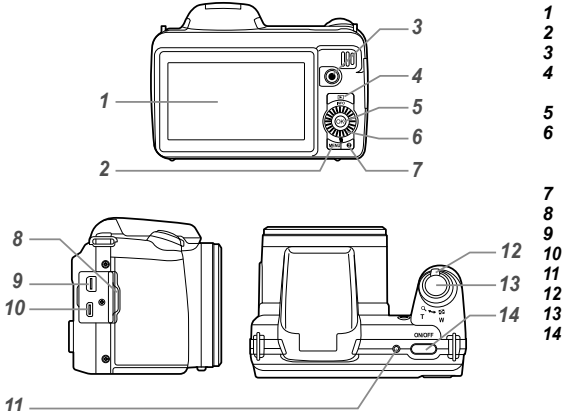

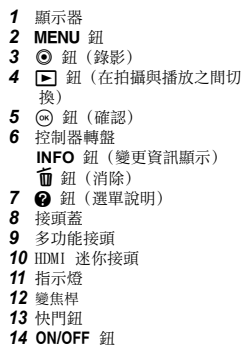

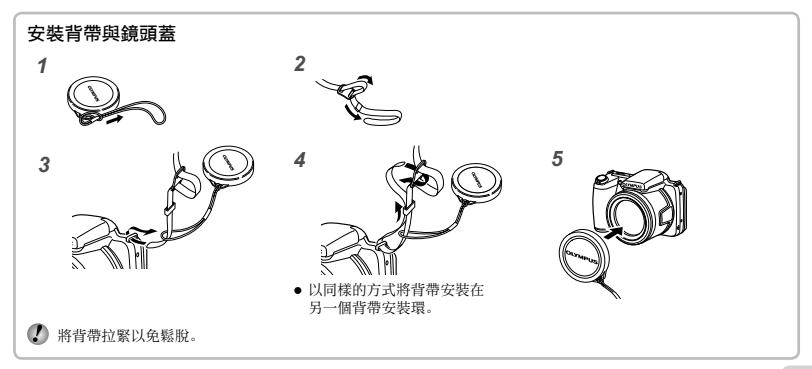

# 拍攝模式顯示

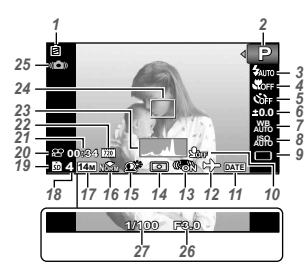

| 1  | 檢查電池第 13,  | 55 頁 |
|----|------------|------|
| 2  | 拍攝模式 第 16, | 23 頁 |
| 3  | 閃光燈第       | 19 頁 |
|    | 閃光燈待機/閃光燈充 | 電    |
|    |            | 54 頁 |
| 4  | 微距/超微距拍攝   |      |
|    |            | 28 頁 |
| 5  | 自拍定時器第     | 28 頁 |
| 6  | 曝光補償       | 29 頁 |
| 7  | 白平衡        | 29 頁 |
| 8  | ISO 第      | 30 頁 |
| 9  | 過片         | 30 頁 |
| 10 | 錄音(動畫) 第   | 38 頁 |
| 11 | 日期印章第      | 37 頁 |
| 12 | 世界時間       | 48 頁 |
| 13 | 影像穩定器(相片)  |      |
|    |            | 36 頁 |
| 14 | 測光         | 35 頁 |

| 15 陰影調整技術 第        | 35 | 頁 |
|--------------------|----|---|
| <b>16</b> 壓縮(相片)   |    |   |
| 第34,               | 62 | 頁 |
| <b>17</b> 影像尺寸(相片) |    |   |
| 第34,               | 62 | 頁 |
| 18 可以儲存的靜態照片       |    |   |
| (相片) 數目 第          | 16 | 頁 |
| 19 目前的記憶體 第        | 60 | 頁 |
| 20錄影圖示第            | 17 | 頁 |
| 21 連續記錄長度(動畫)      |    |   |
|                    | 17 | 頁 |
| 22影像尺寸(動畫)         |    |   |
|                    | 63 | 頁 |
| 23 柱狀圖 第           | 20 | 頁 |
| 24 AF 對焦框第         | 17 | 頁 |
| 25 相機震動警告          |    |   |
| 26 光圈值 第           | 17 | 頁 |
|                    |    |   |
| 27 快門速度 第          | 17 | 頁 |

# 播放模式顯示內容

●標準顯示

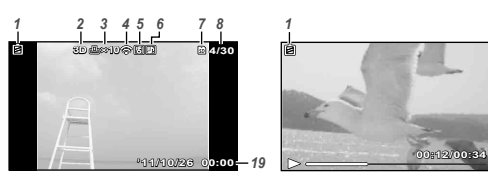

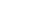

動畫

進階顯示

靜止影像

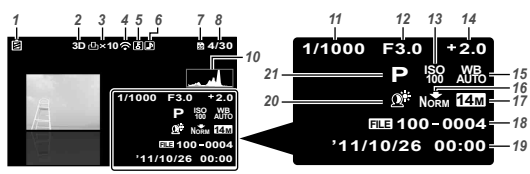

| 1  | 電池檢查第13,   | 55 | 頁 |
|----|------------|----|---|
| 2  | 3D 影像      | 32 | 頁 |
| 3  | 預約列印/列印張數  |    |   |
|    | 第 52 頁/第   | 51 | 頁 |
| 4  | Eye-Fi 傳送第 | 42 | 頁 |
| 5  | 保護         | 41 | 頁 |
| 6  | 加入聲音第38,   | 39 | 頁 |
| 7  | 現有記憶體第     | 60 | 頁 |
| 8  | 影像编號/總影像數  |    |   |
|    | (靜止影像) 第   | 20 | 頁 |
|    | 播放時間/總拍攝時間 | ŧ١ |   |
|    | (動畫)       | 21 | 百 |
| 9  | 音量         | 44 | 貢 |
| 10 | 長方圖第       | 20 | 頁 |
| 11 | 快門速度       | 17 | 頁 |
| 12 | 光圈值第       | 17 | 頁 |
| 13 | ISO        | 30 | 頁 |
| 14 | 曝光補償       | 29 | 頁 |
| 15 | 白平衡        | 29 | 頁 |
| 16 | 壓縮(靜止影像)   |    |   |
|    | 第34,       | 62 | 頁 |
|    | 影像質素 (動畫)  |    |   |
|    | 第34,       | 62 | 頁 |
| 17 | 影像尺寸       |    |   |
|    | 第 34, 62,  | 63 | 頁 |
| 18 | 檔案編號       |    |   |
| 19 | 日期和時間第15,  | 48 | 頁 |
| 20 | 陰影調整技術第    | 35 | 頁 |
|    |            |    |   |

- 9

8

21 拍攝模式..... 第 16, 23 頁

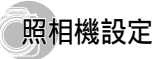

# 使用按鈕

可以使用按鈕來存取常用功能。

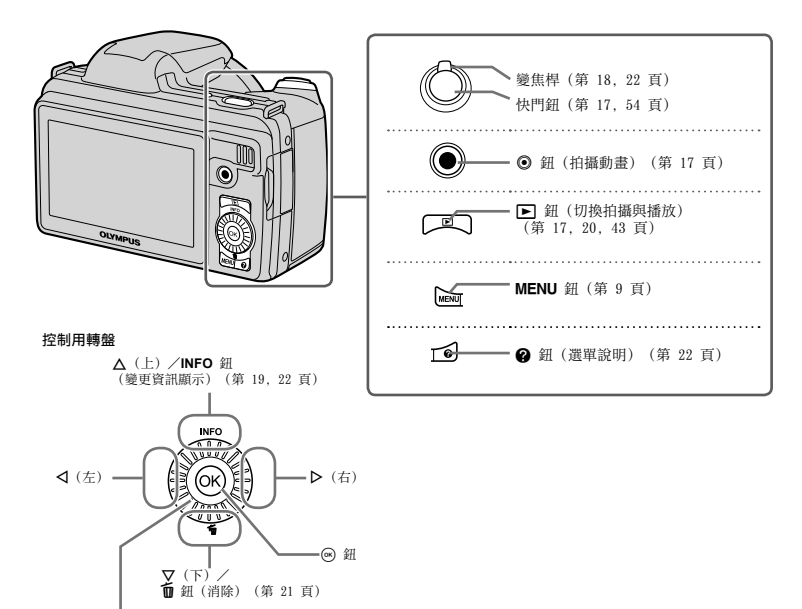

控制用轉盤也可用於改變選擇。

# 操作說明

所選影像及設定中如有顯示符號 **△**▼**〈▷**,表示必須按 下控制用轉盤,而非旋轉控制用轉盤(第6頁)。

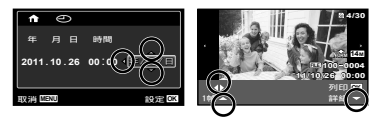

操作指南顯示於螢幕底部,表示 **MENU** 鈕, ④ 鈕或變 焦桿可以使用。

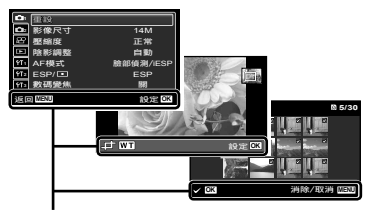

操作說明

# 使用選單

使用選單可變更拍攝模式等照相機設定。

根據其他相關設定或拍攝模式,可能會有選單無法使用(第 23 頁)。

#### 功能選單

拍攝時按 以顯示功能選單。功能選單可用於選擇拍攝模式以及訪問常用的拍攝設定。

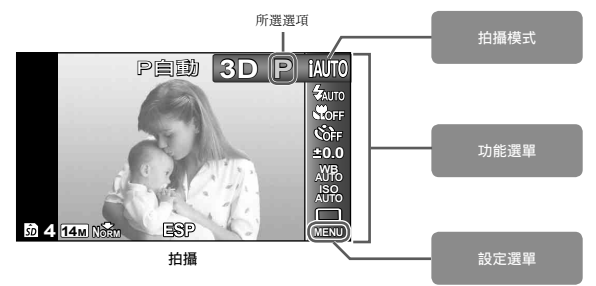

#### 選取拍攝模式

使用 ◀▶ 選取拍攝模式,再按 @ 鈕。

#### 選取功能選單

使用 ▲▼ 選擇一個選單並使用 ◀▶ 選擇一個選單選項。按 ∞ 鈕設定功能選單。

#### 設定選單

在拍攝或播放期間按 MENU 鈕將顯示設定選單。透過設定選單,您可訪問多種照相機設定,包括功能選單中未列出 的選項,顯示選項以及時間和日期選項。

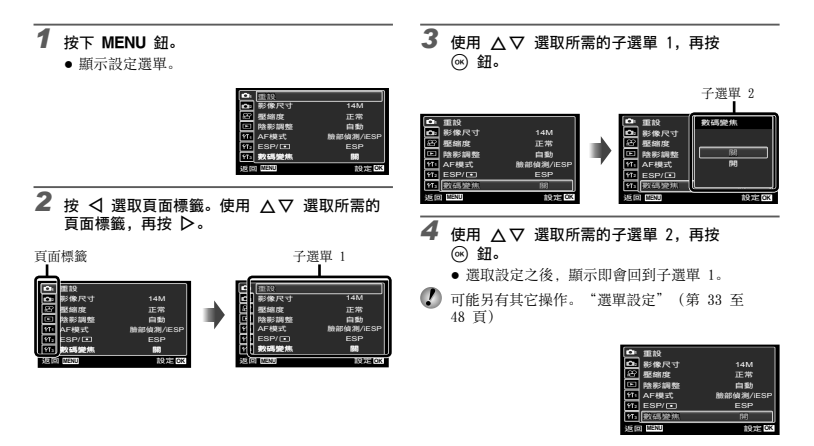

5 按 MENU 鈕即可完成設定。

選單索引

| P自動 3D                     | P IAUTO 1<br>4 AUTO 2<br>5 OFF 3<br>5 OFF 4<br>1 00 5<br>3 0 7<br>4 0 7<br>1 0 0<br>1 0 0<br>1 0<br>1 | 重設<br>影像尺寸<br>壓縮度<br>陰影調整<br>AF模式<br>ESP/<br>動碼變焦<br>MIN                                                      | 14M<br>正常<br>自動<br>臉部偵測/iESP<br>ESP<br>開<br>設定 OX |
|----------------------------|----------------------------------------------------------------------------------------------------|----------------------------------------------------------------------------------------------------|---------------------------------------------------|
| <ul> <li>① 拍攝模式</li></ul>  | <ul> <li>⑩ (拍攝選單 2)第 36 頁<br/>影像穩定器</li> <li>Ar補償發光</li> <li>記錄瀏覽</li> <li>相片方向<br/>圖示說明</li> <li>日期印章</li> <li>⑦ (動畫選單)第 34 頁<br/>影像尺寸</li> <li>影像質素</li> <li>短片防震模式</li> </ul>                                                                                                    | <ul> <li>① ff.(設定格式化備份<br/>Eye-Fi</li> <li>USB連接動<br/>(保持の言語)</li> <li>④ ff.(設定<br/>增容設定<br/>檔案名稱:</li> </ul> | E 1)第 42 頁<br>定<br>定<br>E 2)第 44 頁                |
| <ul> <li>(6) 日平衡</li></ul> | <ul> <li>♥ (動置錄音)</li> <li>(2) 座 (播放選單)第 39 頁<br/>幻燈片放映<br/>編輯<br/>消除<br/>預約列印</li> <li>▶ (保護)</li> <li>▲ (旋轉)</li> </ul>                                                                                                    | 像素映射<br>Video輸出<br>省電復式<br>€0(語<br>1)<br>(語<br>(記<br>世界時間                                                     | 「<br>六屏)<br>注<br>言)<br>注 3)第 48 頁<br>期/時間)<br>」   |

ESP/• 數碼變焦

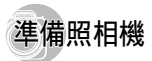

# 插入電池和記憶卡

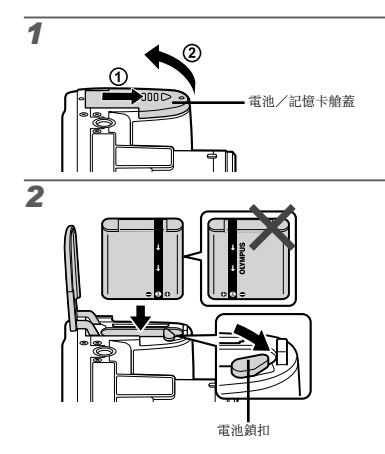

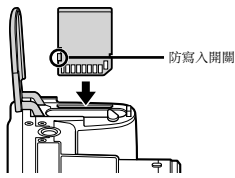

- 如圖所示,將 〇標誌朝向電池鎖扣後插入電池。 對電池外殼的損壞(如擦痕等)可能導致發熱或爆 炸。
- 【 插入電池並依箭頭方向推電池鎖扣。
- 平直地插入記憶卡,直到發出咔嗒聲卡入正確的位置 為止。
- 請先關閉照相機,然後再打開或關閉電池/記憶卡艙蓋。
- ⑦ 使用照相機時,請務必關閉電池/記憶卡艙蓋。
- 🕐 依箭頭方向推電池鎖扣開鎖,然後取出電池。
- 搭配本照相機時請務必使用 SD/SDHC/SDXC 記憶卡或 Eye-Fi 卡。請勿插入其他類型的插卡。"使用插卡" (第 60 頁)
- 了 請勿直接用手接觸插卡的接觸區。

3

🚺 本照相機可於內部記憶體中儲存影像,而不使用插卡。

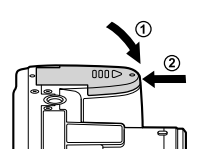

"內部記憶體和插卡中可儲存靜止影像數(相片)/ 連續記錄長(動畫)"(第 62, 63 頁)

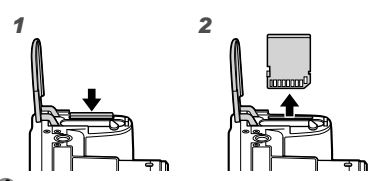

 壓入記憶卡直到發出咔嗒聲並略微突出,然後取出記 億卡將其抽出。

# 使用附帶的 USB-AC 轉接器為電池充電

- 所附帶的 USB-AC 轉接器 P-2AC (以下稱為 USB-AC 轉接器) 根據您購買照相機的地區而不同。若您得到 直接插入型 USB-AC 轉接器,將其直接插入 AC 插 座。
- 所附帶的 USB-AC 轉接器係為充電與播放之用所設計。照相機上連接了 AC 轉接器時請勿拍照。
- 當充電完成或播放結束後,請務必將 USB-AC 轉接器的插頭從牆壁上插座拔出。
- 如需電池與 USB-AC 轉接器的詳細資訊,請參閱"電池和 USB-AC 轉接器"(第 59 頁)。
- 照相機連接於電腦時可為電池充電。充電時間因電腦的效能而異。(可能會發生約需 10 小時的狀況。)

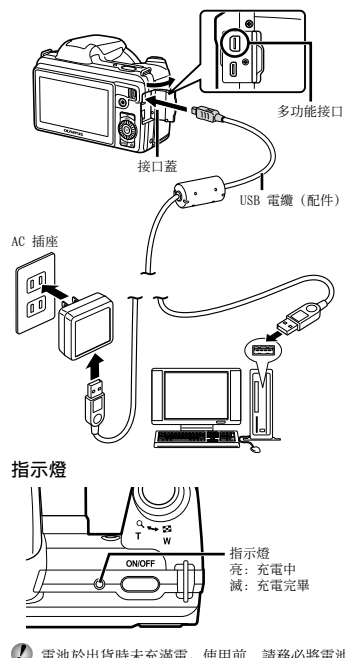

連接照相機

- 電池於出貨時未充滿電。使用前,請務必將電池充至 指示燈熄滅為止(最多需時 3.5 小時)。
- 若指示燈在充電進行時不亮,USB-AC 轉接器可能未正 確連接照相機,或是電池,照相機或USB-AC 轉接器 可能損壞。

# 何時對電池充電

出現下文的錯誤訊息時,請將電池充電。

#### 紅色閃光燈

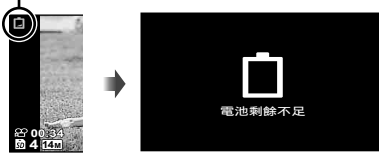

顯示屏左上方

錯誤訊息

# 使用隨附的光碟進行設定

使用隨附光碟進行 [ib] 電腦軟體安裝僅適用於 Windows 電腦。

## Windows

1 將附帶的光碟插入光碟機。

#### Windows XP

• 將顯示一個"設定"對話方塊。

#### Windows Vista/Windows 7

 將顯示一個自動執行對話方塊。請按一下 "OLYMPUS Setup" 顯示 "設定"對話方塊。

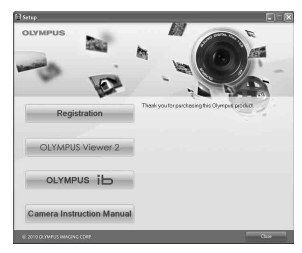

- 若 "設定"對話方塊未顯示,請從開始還單中選擇 " 我的電腦"(Windows XP)或"電腦" (Windows Vista/Windows 7)。 按兩下光碟 (0LYMPUS Setup)圖示打開"0LYMPUS Setup"視 窗,然後再按兩下"Launcher.exe"。
- 若顯示一個 "User Account Control" (使用者 報戶控制)對話方塊,請按一下 "Yes" (是) 或 "Continue" (繼續)。
- **2** 註冊您的 Olympus 產品。
  - 按一下"登記"鈕並按照畫面指示進行操作。
- 照相機必須連接至電腦,才能進行註冊。"連接照相機"(第 12 頁)
- 將照相機連接到電腦時,若照相機螢幕不會顯示任何 影像,可能是電池電力用盡。將電池充電,然後再次 連接照相機。

# **3** 安裝 OLYMPUS Viewer 2 和 [ib] 電腦軟體。

- 開始安裝前,請先檢查系統需求。
- 按一下 "OLYMPUS Viewer 2" 或 "OLYMPUS [ib]" 鈕並按照畫面指示安裝軟體。

#### OLYMPUS Viewer 2

| 作業系統       | Windows XP(Service Pack 2 或更新版本)/<br>Windows Vista/Windows 7 |
|------------|--------------------------------------------------------------|
| 處理器        | Pentium 4 1.3GHz 或更快                                         |
| RAM        | 1GB 或更高 (建議使用 2GB 或更高)                                       |
| 可用硬碟<br>空間 | 1GB 或以上                                                      |
| 顯示屏<br>設定  | 1024 × 768 像素或更高<br>至少 65,536 色 (建議使用 16,770,000 色)          |

| [ib]       |                                                              |
|------------|--------------------------------------------------------------|
| 作業系統       | Windows XP(Service Pack 2 或更新版本)/<br>Windows Vista/Windows 7 |
| 處理器        | Pentium 4 1.3GHz 或更快<br>(動畫需要 Pentium D 3.0GHz 或更快)          |
| RAM        | 512MB 或更高(建議使用 1GB 或更高)<br>(動畫需要 1GB 或更高一建議使用 2GB 或<br>更高)   |
| 可用硬碟<br>空間 | 1GB 或以上                                                      |
| 顯示屏<br>設定  | 1024 × 768 像素或更高<br>至少 65,536 色 (建議使用 16,770,000 色)          |
| 圖形         | 最低 64MB 的視訊 RAM, DirectX 9 或<br>更新版本。                        |

\* 有關使用該軟體的資訊,請參閱線上說明。

# 4 安裝照相機說明書。

 按一下"照相機使用說明書"鈕並按照畫面指示 進行操作。

#### Macintosh

# 1 將附帶的光碟插入光碟機。

- 按兩下桌面上的光碟 (OLYMPUS Setup) 圖示。
- 按兩下 "Setup" 圖示顯示 "設定"對話方塊。

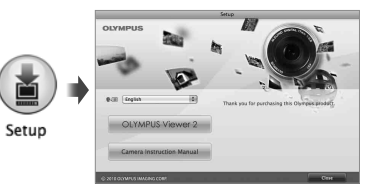

| 2 | 安裝 0                               | LYMPUS        | Viewe  | er 2。  |    |      |      | _  |
|---|------------------------------------|---------------|--------|--------|----|------|------|----|
|   | ● 開始会                              | 安裝前,          | 請先検    | 會查系統   | 充需 | 求。   |      |    |
|   | <ul> <li>按一</li> <li>安装</li> </ul> | 下"OLYM<br>飲體。 | IPUS V | iewer  | 2" | 鈕並按照 | 畫面指  | 示  |
|   | 你可以                                | 参加 のい         | MDUG   | Viewor | 9  | "治阳" | rhóh | ** |

您可以透過 OLYMPUS Viewer 2 "說明" 中的 "註 冊" 進行註冊。

# OLYMPUS Viewer 2 作業系統 Mac OS X v10.4.11-v10.6 處理器 Intel Core Solo/Duo 1.5GHz 或更快 RAM 10B 或更高(建議使用 2GB 或更高) 可用硬碟空間 10B 或以上 顯示屏影定 至少 768 像素或更高 顕示屏影定 至少 82,000 色(建議使用 16,770,000

★ 其他語言可從語言下拉式方塊進行選擇。有關使用該軟 體的資訊,請參閱線上說明。

# 3 複製照相機說明書。

色)

 按一下"照相機使用說明書"鈕打開包含照相機 說明書的資料夾。將與您的語言對應的說明書複 製到電腦。

# 日期,時間,時區和語言

此處設定的日期與時間會儲存在影像檔案名稱,日期列印 及其他資料上。您還可以選擇顯示屏中所顯示之選單及資 訊的語言。

# 1 按 ON/OFF 鈕開啟照相機。

未設定日期和時間時,會顯示日期和時間設定畫面。

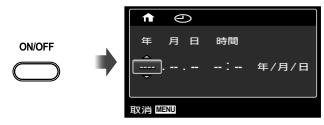

日期和時間設定書面

2 使用 △▽ 選擇 [年] 的年份。

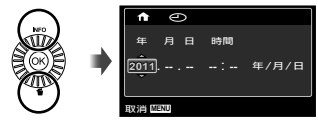

3 按 ▷ 儲存 [年] 的設定。

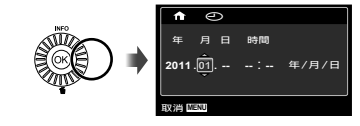

- 4 依步驟 2 及步驟 3 所述,使用 △∇⊲▷ 設定 [月],[日],[時間](時與分)及[年/月/日] (日期),再按 ④ 鈕。
- 若要設定精確的時間,請於時間訊號顯示 00 秒時, 按 ④ 鈕。
- 若要變更日期與時間,請從選單調整設定。[④] (日期/時間)(第 48 頁)
- 5 使用 ⊲▷ 選取 [♠] 時區,再按 鈕。
  - ●使用 △▽ 開啟或關閉日光節約時間([夏令時 間])。

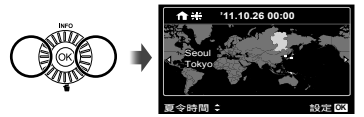

- 🕗 可使用選單變更所選時區。[世界時間] (第 48 頁)
- 6 使用 △▽⊲▷ 選擇語言, 然後再按 ∞ 鈕。
- 🚺 可使用選單變更所選語言。[ 🚱 ] (第 47 頁)

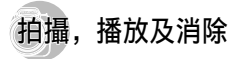

# 以最佳光圈值與快門速度拍攝(**P**模式)

在這個模式中,自動拍攝設定會啟用,同時允許視需要對 很多其他的拍攝選單功能進行變更,例如曝光補償,白 平衡等等。

🕐 預設的功能設定會以 📂 反白。

- 1 取下鏡頭蓋。
- 2 按 ON/OFF 鈕開啟相機電源。

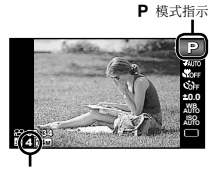

- 可以儲存的相片數目(第 62 頁) 顯示器(待機模式畫面)
- ⑦ 如果 P 模式沒有顯示出來,按 以顯示功能選單 畫面,然後將拍攝模式設定為 P。"使用選單" (第 8 頁)

目前的拍攝模式顯示

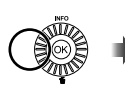

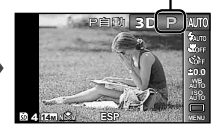

3 握住照相機,然後取景構圖。

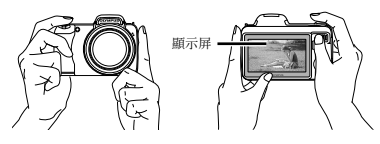

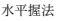

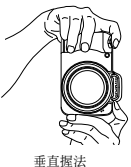

- **4** 半按快門鈕對焦拍攝對象。
  - 當照相機對焦在拍攝對象時,會鎖定曝光(也 會顯示快門速度及光圈值),而 AF 對焦框會變 成錄色。
  - 若 AF 對焦框閃爍紅光,即表示照相機無法對焦。 請再對焦一次。

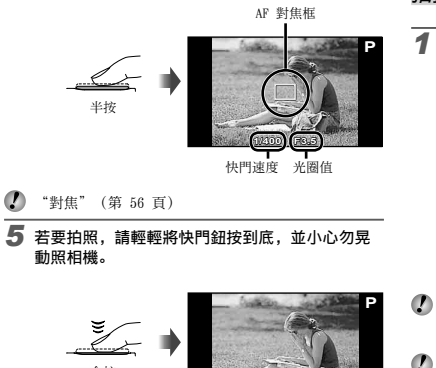

全按

1/400 F3.5 影像榆閉書面

影像檢閱畫面

# 於拍攝時檢視影像

按 ▶ 鈕可播放影像。若要回復拍攝,請再按一次▶ 鈕,或半按快門鈕。

#### 關閉照相機

再按一次 ON/OFF 鈕。

# 拍攝動畫

按 ⊙ 鈕開始錄影。

連續記錄長度(第 63 頁)

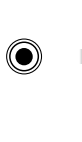

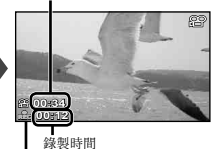

錄影時會亮紅燈

錄影時可使用所設定之拍攝模式的效果。設定之拍攝 模式為 料, 3D, SCN (Beauty) 或 MAGIC (部分模 式)時,會以 P 模式進行拍攝。

🦉 也會錄下聲音。

2 按 💿 鈕停止錄影。

使用變焦

#### 轉動變焦桿以調整拍攝範圍。

按至廣角(W)鈕 按至遠攝(T)鈕

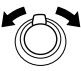

變焦桿

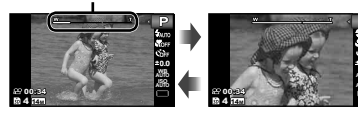

光學變焦: 36× 數碼變焦: 4×

# 拍攝大幅影像 [數碼變焦]

變焦類型和變焦量可通過變焦桿的外形進行識別。 其顯示根據[數碼變焦](第 36 頁)和[影像尺寸] (第 34 頁)所選項的不同而變化。 [數碼變焦] 選為 [關]:

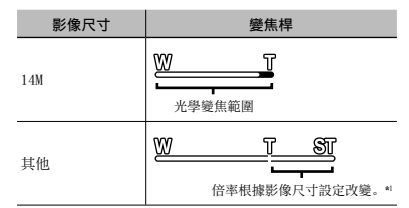

#### [數碼變焦] 選為 [開]:

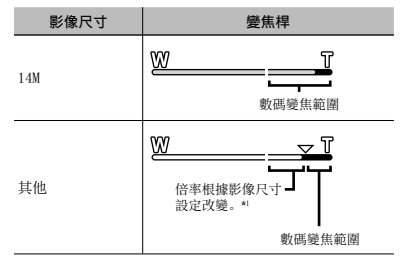

- \* 如果[影像尺寸]低於完整的解析度,達到光學變焦的 上限之後,照相機會動調整尺寸,將影像剪裁到所還的 [影像尺寸]。如果[數碼變焦]為[開],便會進入數碼 變焦範圍。
- 變焦桿顯示為紅色時拍攝的照片可能會出現 "顆粒"。

您可選擇最適合拍攝環境的閃光燈功能。

# 1 用手將閃光燈拉起來。

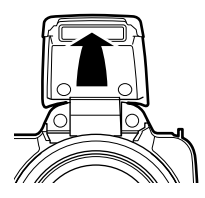

# 關閉閃光燈

將閃光燈按回至照相機。

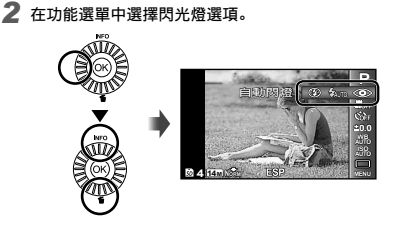

3 使用 ⊲▷ 選擇設定選項,再按 ∞ 鈕進行設 定。

| 選項   | 說明                        |
|------|---------------------------|
| 自動閃燈 | 在光源不足及背光的環境中,會自動<br>發出閃光。 |
| 防紅眼  | 閃光燈發出預閃,降低相片的紅<br>眼現象。    |
| 強制閃燈 | 無論光源是否充足,都會閃燈。            |
| 關閉閃燈 | 閃光燈不閃燈。                   |

# 變更拍攝資訊顯示內容

您可用最符合當時情況的方式,變更畫面資訊的顯示內 容,例如需要看清畫面,或顯示格線以建立精確的構圖。

# 1 按 △(INFO)。

 每按一次按鈕,顯示的拍攝資訊就會依下文所示變 更順序。"拍攝模式顯示"(第4頁)

#### 標準

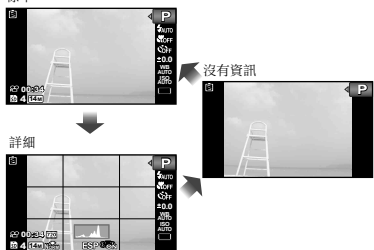

# 讀取長方圖

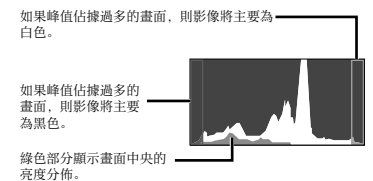

檢視影像

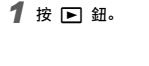

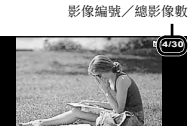

播放影像

- 2 轉動控制用轉盤選取影像。
  - 按下 ◀▶ 即可執行。

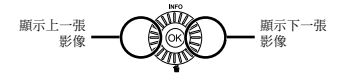

- 持續轉動控制用轉盤可快進或倒轉。按住 <>> 即可 執行。
- 影像的顯示大小可予以變更。"索引檢視及特寫檢視"(第 22 頁)

# 播放錄音

若要播放隨影像錄製的聲音,請選取影像,再按 🞯 鈕。

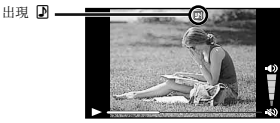

播放聲音時

按 △▽ 調整音量。

#### 播放動畫

選擇動畫, 然後按 🞯 鈕。

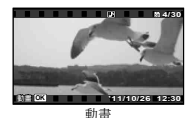

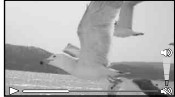

播放時

| 暫停及重新<br>開始播放 | 按 • 鈕可暫停播放。暫停,快<br>進或倒轉時,按 • 鈕可重新開<br>始播放。 |
|---------------|--------------------------------------------|
| 快進            | 按 ▶ 可快轉。再按一次 ▶ 可增<br>加快轉速度。                |
| 倒轉            | 按 ◀ 可倒轉。每按一次 ◀, 即會<br>加快錄影倒轉的速度。           |
| 調整音量          | 若要調整音量,可旋轉控制用轉盤<br>或使用 <b>△▽</b> 。         |

# 暫停播放時的操作

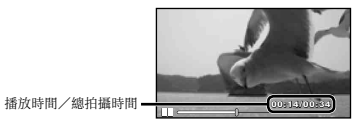

暫停時

| 提示              | 使用 ▲ 可顯示第一張, 而按 ▼<br>可顯示最後一張。                  |
|-----------------|------------------------------------------------|
| 一次前進及<br>倒轉一張*1 | 轉動控制用轉盤可一次前進一張或<br>倒轉一張。持續轉動控制用轉盤會<br>連續前進或倒轉。 |
| 繼續播放            | 按 🞯 鈕可繼續播放。                                    |

# 使用 ⊲⊳ 操作

\*1 按 ▷ 或 ◁ 可一次前進一張或倒轉一張。按住 ▷ 或 ◀ 可連續前進或倒轉。

## 停止播放影片

按 MENU 鈕。

於播放時消除影像(消除單張影像)

1 顯示要消除的影像,再按 ▽(面)。

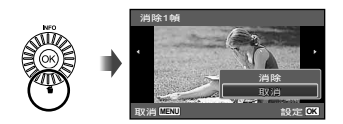

- 2 按 △▽ 選擇 [消除], 再按 鈕。
- ⑦ 可一次刪除多張影像或全部影像(第 40 頁)。

# 索引檢視及特寫檢視

索引檢視可快速選取所需的影像。而特寫檢視(最多可放 大 10 倍) 則可檢視影像細節。

轉動變焦桿。

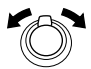

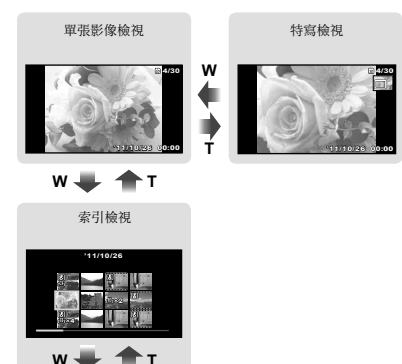

# 滾動特寫檢視中的影像

使用 ∧ ▽ ⊲ ▷ 移動檢視的區域。

# 變更影像資訊顯示內容

可以變更顯示在畫面上的拍攝資訊組合。

# 1 按 ∧ (INFO)。

 每按一次鈕,顯示的影像資訊就會依如下所示順 序變更。

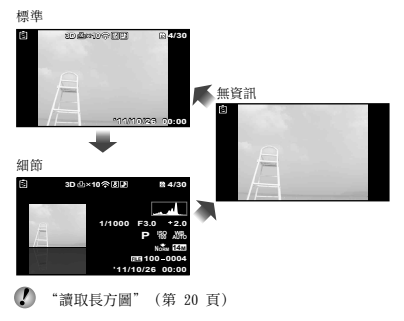

# 使用選單說明

按設定選單中的 😮 鈕可顯示目前項目的說明。 (第 8 頁)

# 在索引檢視中選擇影像

т

使用 △▽ ◁▷ 選擇影像,再按 @ 鈕以單張影像檢視 顯示所選的影像。

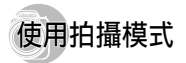

參更拍攝模式

① 您可以使用功能選單變更拍攝模式(P, IAUTO, SCN, MAGIC, ⊠, 3D) . "使用選單" (第 8 百)

以自動設定拍攝(iAUTO模式)

照相機將自動為拍攝場景選擇最適拍攝模式。拍攝條件由 照相機決定,除一些功能以外,無法改變。

將拍攝模式設定為 iAUTO。

圖示會隨著相機自動選擇的場景變更

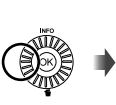

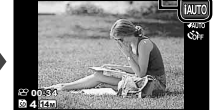

• 在某些情況下,相機可能不會選擇您要的拍攝模式。 相機無法辨識最佳模式時, 會選擇 P 模式。

使用拍攝場景的最適模式 (SCN 模式)

將拍攝模式設為 SCN。

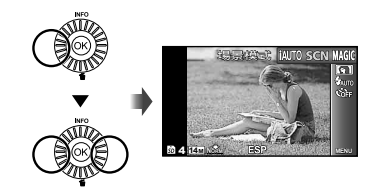

2 按 ▽ 移至子選單。

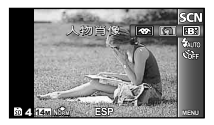

3 使用 ⊲▷ 選取模式,再按 鈕設定。

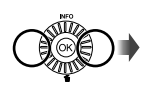

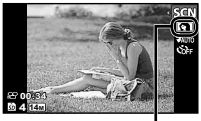

指出所設定之場景模式的圖示

 在 SCN 模式中,已針對特定的拍攝場景預先設定 最佳的拍攝設定。這些功能在部分模式中可能受到限 制。

| 選項                                                                                                    | 應用                        |
|----------------------------------------------------------------------------------------------------|---------------------------|
| <ul> <li>⑦人物肖像/B.Beauty/▲ 風景/</li> <li>◎ 夜景<sup>1</sup>/3· 夜景·人物*/</li> <li>※ 運動/梁室内拍攝/単/燭光*1/</li> <li>※自拍/盖夕陽*//圖煙花景色*1/</li> <li>竹菜肴/圖文件檔案/</li> <li>⑦/海灌和雪景/</li> <li>※密約検武 - 約/</li> </ul> | 照相機會以適合<br>拍攝場景的模式<br>拍照。 |

\*1 拍攝對象很暗或者拍攝煙火時,會自動啟用減少離訊功 能。這樣拍攝時間幾乎會倍增,在此期間無法拍攝下一 張影像。

# 使用 →B<sup>+</sup> (Beauty)

- 將照相機對準拍攝對象。檢查出現在照相機偵測之臉部 外圍的畫框,再按快門鈕拍照。
  - 未編輯和編輯過的影像被同時保存。
  - 如果無法對影像進行修正, 只保存未編輯的影像。
  - 修過片的影像的[影像尺寸] 限於[5m] 或以下。

# 利用特效拍攝(MAGIC 模式)

若要將表現方式加入照片,請選取所需的特效。

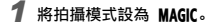

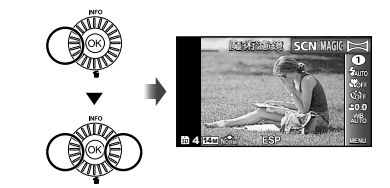

2 按 ▽ 移至子選單。

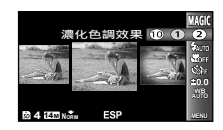

3 使用 ⊲▷ 選取所需的效果,再按 ∞ 鈕設定。

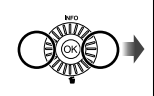

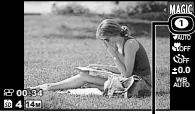

指出所設定之 MAGIC 模式的圖示

| 拍攝模式 | 選項                                                                                                    |
|------|----------------------------------------------------------------------------------------------------|
| 魔術濾鏡 | <ul> <li>● 濃化色調效果</li> <li>② 針孔相機效果</li> <li>③ 魚眼效果</li> <li>③ 繪畫效果*1</li> <li>③ 繪畫效果*1</li> <li>③ 柔儀效果</li> <li>③ 犂unk</li> <li>⑦ 四肉酸光</li> <li>③ 水彩</li> <li>③ 小模型</li> </ul> |

- \*1 儲存兩張影像,一張未作修改,另一張應用了特殊效 果。
- 🚺 在 MAGIC 模式中,已針對每個場景效果預先設定最 佳的拍攝設定。因此,有些設定在部分模式中無法變 更。
- 🚺 所選定的效果應用於動畫。根據拍攝模式,可能無法 應用所選定的效果。

# 建立全景影像 (日 模式)

將拍攝模式設為 凶。

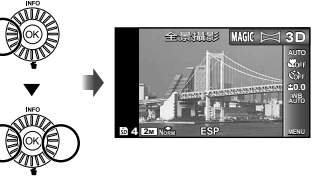

2 按 ▽ 移至子選單。

3 使用 ◇ 選取要使用的模式,再按 ∞ 鈕設 定。

| 子選單 1 | 應用                                                      |
|-------|---------------------------------------------------------|
| 自動    | 拍攝三張相片並由照相機組合。使用<br>者僅取景構圖,讓對象標誌及標記重<br>疊,然後照相機會自動釋放快門。 |
| 手動    | 拍攝三張相片並由照相機組合。使<br>用者利用指導框取景構圖,再手動<br>放開快門。             |
| PC    | 拍攝的照片會使用 PC 軟體,組合成<br>全景影像。                             |

- 🚺 如需安裝 PC 軟體的詳細資訊,請參閱"使用隨附的 光碟進行設定"(第13頁)。
- ② 設定為 [自動] 或 [手動] 時, [影像尺寸] (第 34 百)會固定為 2MB 或同等尺寸。
- 🚺 對焦,曝光,變焦位置(第 18 頁)及白平衡 (第 29 頁) 會鎖定為第一張的設定。
- 【 閃光燈(第 19 頁) 鎖定為 ③(關閉閃燈)模式。

#### 使用「自動」拍照

- 按下快門鈕拍攝第一張相片。
- 將照相機略為移向第二張的方向。

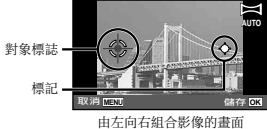

- ③ 照相機保持平直緩慢移動,然後在標記與對象標誌重疊的位置停住照相機。
  - 照相機會自動放開快門。

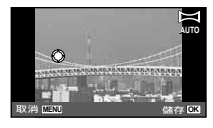

嬰只合成兩張影像,拍攝第三張之前請先按 

 到。
 ④ 重複步驟 ③ 拍攝第三張。

- 拍下第三張後,照相機會自動處理影像並顯示組合的全景影像。
- 若要不儲存影像而直接退出全景功能,請按下 MENU 鈕。
- ♥ 快門若未自動釋放,請嘗試 [手動] 或 [PC]。

#### 使用 [手動] 拍照

① 使用 ◀▶ 選擇組合照片的方向。

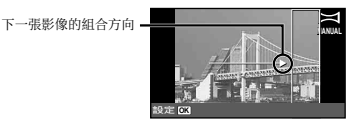

② 按下快門鈕拍攝第一張相片。第一張影像的白色方框部 份在接合區域 1 顯示。

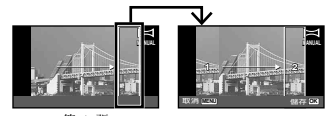

第1張

- ③ 取景構圖第二張相片, 讓接合區域 1 得與接合區域 2 重疊。
- ④ 按下快門鈕拍攝第二張相片。
- ⑤ 重複步驟 ③ 和 ④ 拍攝第三張。
  - 拍下第三張後,照相機會自動處理影像並顯示組合的全景影像。
- 若要不儲存影像而直接退出全景功能,請按下 MENU 鈕。

# 使用 [PC] 拍照

- ① 使用 △▽◁▷ 選擇組合照片的方向。
- ② 按快門鈕拍攝第一張影像,再將照相機對準以拍攝第二 張。拍攝步驟與[手動]相同。
- 全景拍攝最多可拍 10 張。
- ③ 重複步驟 ② 直到拍攝了所需的影像數,然後在完成時,按 ④ 鈕或 MENU 鈕。
- 如需如何製作全景影像的詳細資訊,請參閱 PC 軟體 說明手冊。

# 拍攝 3D 影像(3D 模式)

在這個模式中, 拍攝的 3D 影像要在 3D 相容顯示裝置 上檢視。

以 3D 模式拍攝的影像不能在本相機的顯示器上以 3D 顯示。

# 】將拍攝模式設定為 3D。

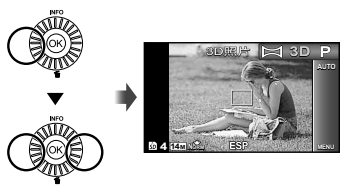

# 2 按 ▽ 前往子選單。

#### 3 用 ⊲▷ 選擇 [自動] 或 [手動], 然後按 ∞ 鈕 進行設定。

| 子選單 1 | 說明                                             |
|-------|------------------------------------------------|
| 自動    | 拍攝第一格之後,將被攝體與顯示屏<br>中的影像重疊。下一格會自動拍攝。           |
| 手動    | 拍攝第一格之後,移動照相機使得被<br>攝體與顯示屏中的影像重疊。然後手<br>動釋放快門。 |

- 視被攝體或拍攝情況而定(如果相機與被攝體之間的 距離太近),影像可能看不出 3D 效果。
- 3D 觀賞角度會因為被攝體等等因素而異。
- 拍攝的第一張影像在顯示屏上淡淡顯示。參考影像決定位置。
- ✔ 若要退出 3D 拍攝模式而不儲存影像,請按 MENU 鈕。
- 【影像尺寸】(第 34 頁)固定為[1695]。

- 《 缩放比率固定。
  - 1) 拍攝第一張影像時,對焦,曝光及白平衡會鎖定。
- 🚺 閃光燈固定為 [③關閉閃燈]。

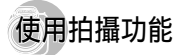

🚺 "使用選單" (第 8 頁)

# 拍攝特寫(近拍模式)

此功能可讓照相機於近距離對焦並拍攝對象。

# 1 在功能選單中選擇微距選項。

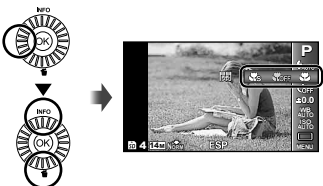

2 使用 ⊲▷ 選擇設定選項,再按 ⊗ 鈕進行設 定。

| 選項      | 說明                                |
|---------|-----------------------------------|
| 刷       | 微距模式被關閉。                          |
| 微距拍攝    | 您可在較近的範圍拍攝影像。<br>30 cm*1 290 cm*2 |
| 超微距拍攝*3 | 最近的拍攝距離可離拍攝對象僅 5 cm。              |

- \*1 當變焦位於最廣(W) 固定時。
- \*2 當變焦位於最遠攝(T)固定時。
- \*3 變焦自動固定。
- 【 當選取 [ ] 超微距拍攝] 時,無法設定閃光燈 (第 19 頁) 與變焦(第 18 頁)。

# 使用自拍定時器

將快門鈕按到底之後,會於延遲的時間過後拍下相片。

1 在功能選單中選擇自拍定時器選項。

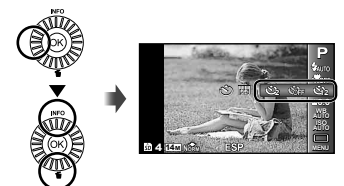

2 使用 ⊲▷ 選擇設定選項,再按 ∞ 鈕進行設定。

| 選項          | 說明                                     |
|-------------|----------------------------------------|
| <b>诊</b> 關  | 關閉自拍定時器。                               |
| 🕑 12秒       | 自拍定時指示燈會開啟約 10 秒, 然<br>後在開始拍照前閃爍約 2 秒。 |
| • 2秒        | 自拍定時指示燈會在開始拍照前閃爍<br>約 2 秒。             |
| ýìno 自動拍攝*' | 當您的寵物(貓或狗)將頭轉向相機<br>時,臉孔會被辨識並自動拍照。     |

\*1 只有在 SCN 模式是 [♥] 或 [♥] 時,才會顯示 [自動拍攝]。

#### 在開始後取消自拍定時器 按 MENU 鈕。

調整亮度(曝光補償)

照相機根據拍攝模式(**IAUTO** 除外)設定的標準亮度(正確 曝光),可調亮或調暗以取得所要的鏡頭。

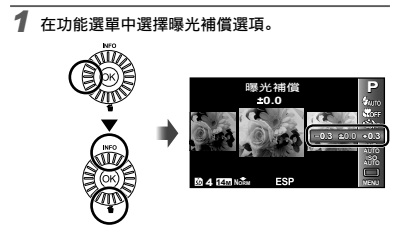

# 調整到自然的色彩配置(白平衡)

如需更自然的色彩,請選取場景適用的白平衡選項。

1 在功能選單中選擇白平衡選項。

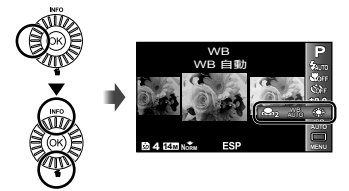

2 使用 ⊲▷ 選擇設定選項,再按 ∞ 鈕進行設 定。

| 選項          | 說明                         |
|-------------|----------------------------|
| WB 自動       | 照相機根據拍攝場景自動調整白<br>平衡。      |
| *           | 在晴空的室外拍攝。                  |
| 2           | 在多雲的室外拍攝。                  |
| *           | 在鎢絲燈照明下拍攝。                 |
|             | 用於白色螢光燈下的攝影。               |
| <b>S</b> 1  | 無法透過自動,晴空,多雲,燈泡或           |
| <b>S</b> 22 | 1元官進行調整的細微顏色陰影,可以<br>在此設定。 |

# 使用一觸式白平衡

- 1 在功能選單中選取白平衡選項。
- ② 使用 ◀▷ 選取 [♣1] 或 [♣2], 然後使照相機面向 白紙。
  - 使白紙填滿整個畫面,並確定沒有陰影區域。
  - 在實際要拍照所在的光線下執行這個程序。
- ③ 按 MENU 鈕。
  - 照相機釋放快門, 白平衡就會被記錄。
  - 已記錄的白平衡會存放在照相機中。關閉電源也不 會清除這項資料。
  - ・若已在步驟 ② 選取其白平衡已被記錄的 [♣1] 或 [♣2],新的白平衡將會被記錄。
- ② 當白色區域不夠大或顏色太亮,太黑或太鮮豔,將無法記錄白平衡。請返回步驟 ②,或是設定其他白平衡。

# 選擇 /SO 感光度

# 1 在功能選單中選擇 |SO 設定選項。

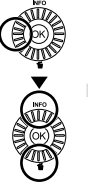

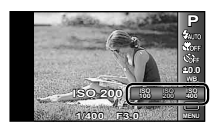

#### 2 使用 ⊲▷ 選擇設定選項,再按 ∞ 鈕進行設 定。

| 選項     | 說明                                                       |
|--------|----------------------------------------------------------|
| ISO 自動 | 照相機會根據拍攝場景自動調整感<br>光度。                                   |
| 高ISO自動 | 照相機會自動調整成高於 [1S0 自動]<br>的感光度,以降低因拍攝對象移動及<br>照相機晃動所造成的模糊。 |
| 值      | ISO 感光度會固定為所選值。                                          |

在 1S0 設定中,雖然較小值會造成感光度不足,卻可 在全照明的環境下拍攝出清晰的影像。值較大則感光 度也會較高,即使在光線不足的情況下,也可利用快 速的快門速度拍照。但是,高感光度會造成影像的離 訊,使其出現顆粒感。

# 連拍(Drive)

按住快門鈕時,會連續拍照。

# 1 在功能選單中選擇過片選項。

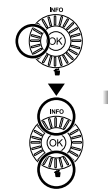

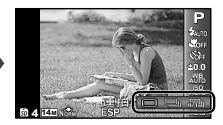

| 選項      | 說明                               |
|---------|----------------------------------|
|         | 每按一次快門鈕,即拍攝一張。                   |
|         | 按住快門鈕時會連續拍攝影像。                   |
| ЩЪ<br>П | 照相機以快於 [ <b>二</b> ] 的高速進行<br>連拍。 |
| Hi 2    | 照相機以約 18 張/秒的速度連拍。               |
| 비의      | 照相機以約 30 張/秒的速度連拍。               |

- \*1 拍攝速度會隨 [影像尺寸/壓縮度](第 34 頁)的設定 而改變。
- 【影像尺寸】受限。
   【福祖]: 【5m】] 或更低
   【福祖]: 【3m】] 或更低
   【福祖]: 【2m】] 或更低
- ② 設為[□] 時, 閃光燈(第 19 頁)無法設為[防 紅眼]。設為[□] 或[□] 以外時, 閃光燈固定為 [③關閉閃燈]。
- 設為[12]、[12] 或 [12] 時,不能使用數碼變 焦(第 18 頁)。 ISO 感光度固定於 [ISO 自動]。
- 使用除[□]以外的設定,則拍攝第一張影像時,對 焦,曝光及白平衡會鎖定。

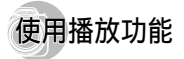

# 播放全景影像

使用[自動]或[手動]拼接的全景影像可進行滾動以 供檢視。

🚺 "建立全景影像(🛏 模式)" (第 25 頁)

# 於播放時選擇全景影像。

【 "檢視影像" (第 20 頁)

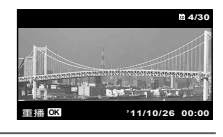

2 按 ⊛ 鈕。

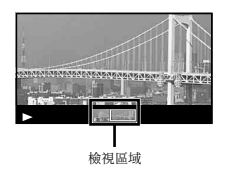

#### 控制全景影像播放

**放大/縮小:**按 ∞ 鈕可暫停播放。然後轉動變焦桿以放 大/縮小影像。

**播放方向:**按 ⑧ 鈕可暫停播放。接著按 △▽<▷,將 影像向按鈕所指的方向滾動。

暫停:按 🞯 鈕。

重新啟動滾動:按 🞯 鈕。

停止播放:按下 MENU 鈕。

# 播放 3D 影像

以本相機拍攝的 3D 影像可以在以 HDMI 電纜(另售)連接到本相機的 3D 相容裝置上播放。

- 🚺 "拍攝 3D 影像 (3D 模式)" (第 27 頁)
- 播放 3D 影像時,請仔細閱讀 3D 相容裝置的使用說 明書中的警告。
- 1 用 HDMI 電纜連接 3D 相容裝置與相機。
- 關於連接與設定方法,請參閱"經由 HDMI 電纜連接"(第 46 頁)
- 2 用控制器轉輪或 ◇▷ 選擇 [3D 顯示], 然後按 ∞ 鈕。
- 3 用控制器轉輪或 <>>> 選擇要播放的 3D 影像, 然後按 ◎ 鈕。

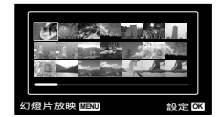

- ✔ 若要開始播放幻燈片,按 MENU 鈕。 若要停止播放幻燈片,按 MENU 鈕或 ④ 鈕。
- 3D 影像由 JPEG 檔案與 MPO 檔案組成。如果有任何 檔案在電腦上被刪除, 就不能播放 3D 影像。

# 拍攝功能的選單

⑦ 功能的預設設定會以 標示。
 ⑦ 關於使用選單的資訊,請參閱"使用選單"(第8頁)。

# 將拍攝功能還原為預設的設定[重設]

▲ (拍攝選單 1) ▲ 重設

| 子選單 2 | 用途                                                                                                    |
|-------|----------------------------------------------------------------------------------------------------|
| 執行    | <ul> <li>將下列還單功能還原為預設的設定。</li> <li>•拍攝模式(第 23 頁)</li> <li>• 閃光燈(第 19 頁)</li> <li>• 微距拍攝(第 28 頁)</li> <li>• 自拍近時器(第 28 頁)</li> <li>• 自相流傳(第 29 頁)</li> <li>• 白平衡(第 29 頁)</li> <li>• 150(第 30 頁)</li> <li>• 過片(第 30 頁)</li> <li>• [○1, ○2, ○2] 中的選單功能(第 33 至 38 頁)</li> </ul> |
| 取消    | 設定將不會被變更。                                                                                                    |

# 選擇相片的影像質素 [影像尺寸/壓縮度]

▲ (拍攝選單 1) ▲ 影像尺寸/壓縮度

| 子選單 1 | 子選單 2             | 用途                        |
|-------|-------------------|---------------------------|
| 影像尺寸  | 14M (4288×3216)   | 適合打印 A3 尺寸相片              |
|       | 8M (3264×2448)    | 適合列印 A3 以下尺寸的影像。          |
|       | 5M (2560×1920)    | 適合打印 A4 尺寸相片              |
|       | 3M (2048×1536)    | 適合列印 A4 以下尺寸的影像。          |
|       | 2M (1600×1200)    | 適合打印 A5 尺寸相片              |
|       | 1M (1280×960)     | 適合列印明信片尺寸的影像。             |
|       | VGA (640×480)     | 適合在電視機上觀看影像或將影像用於電子郵件和網頁。 |
|       | 16:9L (4288×2416) | 於 16:9 平幕播放, 打印 A3 大小相片。  |
|       | 16:95 (1920×1080) | 於 16:9 平幕播放, 打印 A5 大小相片。  |
| 壓縮度   | 高質                | 以高畫質拍攝                    |
|       | 標準                | 以標準畫質拍攝                   |

⑦ "內部記憶體和插卡中可儲存靜止影像數(相片)/連續記錄長(動畫)"(第 62, 63 頁)

# 選擇短片的影像質素 [影像尺寸/影像質素]

\_ (短片選單) ▶影像尺寸/影像質素

| 子選單 1 | 子選單 2                                   | 用途                |
|-------|-----------------------------------------|-------------------|
| 影像尺寸  | 720p<br>VGA (640×480)<br>QVGA (320×240) | 請根據影像尺寸與幀率選擇影像質素。 |
| 影像質素  | 高質/標準                                   | 選擇[高質]以較高的影像質素拍攝。 |
|       |                                         |                   |

【 "內部記憶體和插卡中可儲存靜止影像數(相片)/連續記錄長(動畫)"(第 62, 63 頁)

♥ [影像尺寸] 設定為 [QVGA] 時, [影像質素] 會固定為 [高質]。

#### 讓背光的被攝體亮起來 [陰影調整]

□1 (拍攝選單 1) ▶ 陰影調整

| 子選單 2 | 用途                       |
|-------|--------------------------|
| 自動    | 選擇相容的拍攝模式時自動開啟。          |
| 齃     | 效果不會被套用上去。               |
| 開     | 以自動調整方式拍攝,讓變暗的部<br>分亮起來。 |

設定為[自動]或[開]時, [ESP/•](第 35 頁) 會自動固定為 [ESP]。

# 選擇對焦區 [AF模式]

▲1 (拍攝選單 1) ▲ AF模式

| 子選單 2     | 用途                                                                                                    |
|-----------|----------------------------------------------------------------------------------------------------|
| 臉部偵測/iESP | 相機會自動對焦。(如果偵測到臉<br>部。會以一個白框表示 <sup>4</sup> : 半按下快<br>鬥鈕時,相機會對焦,這個框會變<br>成錄色 <sup>4,</sup> 如果沒有偵測到臉部,相<br>機會選擇框中的一個被攝體,並自<br>動對焦。) |
| 定點        | 相機會針對 AF 對焦框內的被攝體<br>對焦。                                                                                                    |
| 焦點追蹤      | 相機會自動追蹤被攝體的動作以便對<br>其持續對焦。                                                                                                    |

\*1 某些被攝體可能不會出現對焦框,或者要一會兒之後才 會出現。

\*2 如果對焦框閃紅色,表示相機無法對焦。重新為被攝體 對焦試試看。

#### 為持續移動的被攝體對焦 (焦點追蹤)

- ① 將相機的 AF 對焦框對準被攝體, 然後按下 🛞 鈕。
- ② 相機辨識出被攝體時, AF 對焦框會自動追蹤被攝體的 動作以便對其持續對焦。
- ③ 若要取消追蹤, 請按 🞯 鈕。
- 視被攝體或拍攝情況而定,相機可能無法鎖定焦點或 者無法追蹤被攝體的動作。
- 相機無法追蹤被攝體的動作時,AF 對焦框會變成紅色。

# 選擇測量亮度的方法 [ESP/•]

▲ (拍攝選單 1) ► ESP/●

| 子選單 2                    | 用途                                        |
|--------------------------|-------------------------------------------|
| ESP                      | 拍攝時取得整個畫面的均衡亮度<br>(分別針對畫面的中央和周圍部分<br>測光)。 |
| <ul> <li>(定點)</li> </ul> | 逆光時拍攝被攝體的中央(針對畫面<br>的中央測光)。               |

設定為 [ESP]時,如果對著強烈的逆光拍攝,中央可能會顯得陰暗。

## 以高於光學變焦的放大率拍攝 [數碼變焦]

□1 (拍攝選單 1) ▶ 數碼變焦

| 子選單 2 | 用途      |
|-------|---------|
| 嗣     | 停用數碼變焦。 |
| 開     | 啟用數碼變焦。 |

- 【數碼變焦]不能用於選擇[ 38 超微距拍攝](第 28 頁)時。
- 為[數碼變焦]選擇的選項會影響變焦列的外觀。 "拍攝大幅影像"(第 18 頁)

拍攝[影像穩定器](相片)/ [短片防震模式](短片)時減少相機震動 造成的模糊

| ◘2(拍攝選單  | 2) | ▶ 影像穩定器(相片)/ |
|----------|----|--------------|
| ♀ (短片選單) | ►  | 短片防震模式 (短片)  |

| 子選單 2 | 用途                                         |
|-------|--------------------------------------------|
| 闘     | 影像穩定器被停用。建議在相機固<br>定在三腳架或者其他穩定表面上時<br>這樣做。 |
| 開     | 影像穩定器啟用。                                   |

- 預設設定 「影像穩定器」為「開]:「短片防震模式」為「關]
- 如果將[影像穩定器](相片)設定為[開],按下快 門鈕時可能會有來自相機內部的噪音。

- 4 相機如果震動得太厲害,影像可能無法穩定。
- 快門速度非常低時,例如在夜間拍攝時,[影像穩定器](相片)可能無法生效。

#### 使用輔助燈拍攝較暗的拍攝對象 [AF補償發光]

**▲**(拍攝選單 2) ▲ AF補償發光

| 子選單 2 | 用途                            |
|-------|-------------------------------|
| 嗣     | 不使用 AF 補償發光。                  |
| 開     | 半按下快門鈕時, AF 補償發光會開啟<br>並協助對焦。 |

AF 補償發光

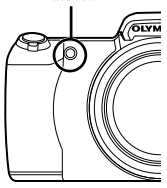

# 拍攝後立即檢視影像[記錄瀏覽]

▲ (拍攝選單 2) ▲ 記錄瀏覽

| 子選單 2 | 用途                                                      |
|-------|---------------------------------------------------------|
| 關     | 記錄的影像不會顯示出來。這樣使用<br>者便可以在拍攝之後在顯示屏中追蹤<br>被攝體,為下一張相片做好準備。 |
| 開     | 記錄的影像會顯示出來。這樣使用<br>者便可以簡短地查看一下剛拍攝的<br>影像。               |

#### 顯示圖示說明 [圖示說明]

▲ (拍攝選單 2) ▲ 圖示說明

| 子選單 2 | 用途                                                       |
|-------|----------------------------------------------------------|
| 鬬     | 不顯示圖示說明。                                                 |
| 開     | 選擇拍攝模式或功能選單圖示時,所<br>選圖示的說明會顯示出來(將游標擺<br>在圖示上一會兒將說明顯示出來)。 |

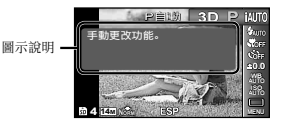

## 播放時自動旋轉以相機垂直拍攝的影像 [照片旋轉設定]

▲ (拍攝選單 2) ▲ 照片旋轉設定

- 拍攝時,播放選單上的[台](第 41 頁)設定會自動 設定。
- 拍攝時相機如果朝上或朝下,這個功能可能無法正常 運作。

| 子選單 2 | 用途                                                            |
|-------|---------------------------------------------------------------|
| 關     | 關於拍攝時相機垂直/水平取向的<br>資訊不會和影像一起記錄起來。播<br>放時,以相機垂直拍攝的影像不會<br>被旋轉。 |
| 開     | 關於拍攝時相機垂直/水平取向的資<br>訊會和影像一起記錄起來。影像在播<br>放時會被自動旋轉。             |

# 印入記錄日期 [日期印章]

▲ (拍攝選單 2) ▲ 日期印章

| 子選單 2 | 用途             |
|-------|----------------|
| 嗣     | 不要打印日期。        |
| 開     | 在新的相片上打印拍攝的日期。 |

- 未設定日期和時間時,無法設定[日期印章]。 "日期,時間,時區和語言"(第 15 頁)
- ⑦ 日期印章不能刪除。
- 【目期印章]不能用於[全景]或[3D]模式。
- · 連拍時不能印上日期印章。

# 拍攝短片時錄音 [♥]

🔐 (動畫選單) ▶ 🎍

| 子選單 2 | 用途     |
|-------|--------|
| 嗣     | 不錄製聲音。 |
| 開     | 錄製聲音。  |

② 設定為[開]時,錄影只能使用數碼變焦。若要用光 學變焦錄影,請將[♥](短片錄音)設定為[關]。

# 播放,編輯與列印功能的選單

⑦ 功能的預設設定會以 標示。

自動播放相片[幻燈片放映]

▶ (播放選單) ▶ 幻燈片放映

| 子選單 2 | 子選單 3                                                     | 用途                    |
|-------|-----------------------------------------------------------|-----------------------|
| BGM   | Off/<br>Cosmic/<br>Breeze/<br>Mellow/<br>Dreamy/<br>Urban | 選擇背景音樂選項。             |
| 類型    | 標準/漸變/<br>縮放                                              | 選擇幻燈片之間使用的<br>轉換效果類型。 |
| 開始    | —                                                         | 開始放映幻燈片。              |

🚺 放映幻燈片時, 按 ▷ 前進一格, 按 <>>> 倒退一格。

# 變更影像尺寸 [🔁]

▶ (播放選單) ▶ 編輯 ▶ 🏊

|      | 子選  | 單 | 3   | 用途                                        |
|------|-----|---|-----|-------------------------------------------|
| VGA  | 640 | × | 480 | 將高解析度影像另存為比較小的影<br>像,以便用於電子郵件附件和其他<br>用途。 |
| QVGA | 320 | × | 240 |                                           |

- ① 用 **↓** 選擇一個影像。
- ② 用 △▽ 選擇一個影像尺寸, 然後按 ⊛ 鈕。
  - 調整尺寸後的影像會被另存為一個影像。

裁剪影像 [□]

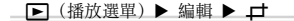

- ① 用 ◀▶ 選擇一個影像, 然後按 ⊛ 鈕。
- ② 用變焦桿選擇裁剪框的大小,然後用 △▽ ⊲▷ 移動 裁剪框。

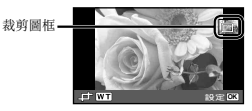

- ③ 選擇要裁剪的區域後,按 ⊙ 鈕。
  - 編輯過的影像會被另存為一個影像。

# 將聲音加入相片 [♥]

- ▶ (播放選單) ▶ 編輯 ▶ ●
- ① 用 ◀▷ 選擇一個影像。
- 2 將麥克風對準聲音來源。

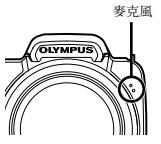

- ③按回鈕。
  - 錄音便會開始。
  - 相機會在播放影像時添加(記錄)大約4秒鐘 的聲音。

# 修飾皮膚與眼睛 [美臉修正]

▶ (播放選單) ▶ 編輯 ▶ 美臉修正

🕐 编輯不一定有效,要視相片而定。

| 子選單 3 | 子選單 4        | 用途                                  |
|-------|--------------|-------------------------------------|
| 全部    | —            | [亮麗膚色], [閃爍眼睛]<br>與[浮誇眼睛]會一起<br>使用。 |
| 亮麗膚色  | 輕力/適中/<br>大力 | 讓膚色顯得光滑而半透<br>明。從3個等級選擇修<br>正效果。    |
| 閃爍眼晴  | —            | 強化眼睛的對比度。                           |
| 浮誇眼晴  | —            | 放大被攝體的眼睛。                           |

① 用 △▽ 選擇一個修正項目, 然後按 ⊛ 鈕。
 ② 用 ⊲▷ 選擇一個要修飾的影像, 然後按 ⊛ 鈕。

• 修飾後的影像會被另存為一個影像。

#### 選擇 [亮麗膚色] 時

用 △▽ 選擇修飾等級, 然後按 @ 鈕。

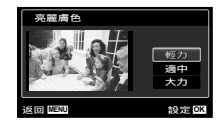

# 讓因為背光或其他原因而變黑的部分亮起 來[陰影調整]

▶ (播放選單) ▶ 編輯 ▶ 陰影調整

- ① 用 ◀▶ 選擇一個影像, 然後按 @ 鈕。
  - 編輯過的影像會被另存為一個影像。
- 《 編輯不一定有效,要視相片而定。
- 《 修飾處理可能會降低影像的解析度。

# 修飾閃光燈拍攝中的紅眼[紅眼補正]

| ▶ (播放選出) | 1) 🕨 | 編輯 | ► | 紅眼補正 |
|----------|------|----|---|------|
|----------|------|----|---|------|

- ① 用 ◀▶ 選擇一個影像, 然後按 ∞ 鈕。
  - 編輯過的影像會被另存為一個影像。
- 《 編輯不一定有效,要視相片而定。
- 《 修飾處理可能會降低影像的解析度。

#### 消除影像 [消除]

▶ (播放選單) ▶ 消除

| 子選單 2 | 用途                        |
|-------|---------------------------|
| 消除全幀  | 內部記憶體或記憶卡中的所有影像都<br>會被消除。 |
| 選擇刪除  | 分別選擇影像並消除。                |
| 消除1幀  | 刪除顯示的影像。                  |

- 消除內部記憶體中的相片時,不要將記憶卡插入相機。
- ⑦ 受保護的影像不能消除。

#### 個別選擇並消除影像 [選擇影像]

- 用 △▽ 選擇 [選擇影像], 然後按 ∞ 鈕。
- ②用 ◀▶ 選擇要消除的影像,然後按 ∞ 鈕為影像加上 一個 ✔ 符號。
  - 將變焦桿轉向 W 端以顯示索引檢視。用 ▲▼<>
     鈕可以很快地選擇影像。轉向 T 端以回到單格 顯示。

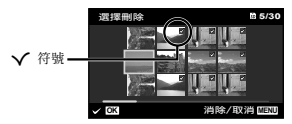

- ③ 重複步驟 ② 以選擇要消除的影像,然後按 MENU 鈕 消除所選的影像。
- ④ 用 △▽ 選擇 [執行], 然後按 ∞ 鈕。
  - 有 🗸 符號的影像會被消除。

#### 消除所有影像 [消除全幀]

- ① 用 △▽ 選擇 [消除全幀], 然後按 @ 鈕。
- ② 用 △▽ 選擇 [執行], 然後按 ∞ 鈕。

#### 將列印設定儲存到影像數據 [列印預約]

▶ (播放選單) ▶ 列印預約

- 【 "預約列印(DPOF)" (第 52 頁)
- ⑦ 預約列印只能針對記錄在記憶卡上的相片設定。

# 保護影像[**ゟ**゙゚]

# ▶ (播放選單) ▶ 5

- 受保護的影像不能用[消除1帧](第 21, 40 頁), [選擇影像](第 41 頁)或[消除全帧](第 41 頁) 消除,但是所有影像都會被[格式化](第 42 頁) 消除。
- ① 用 ◀▶ 選擇一個影像。
- ②按圆鈕。
  - 再按 🞯 鈕取消設定。
- ③ 如果需要,重複步驟 ① 與 ② 以保護其他影像,然後按 MENU 鈕。

# 旋轉影像 [白]

▶ (播放選單) ▶ 台

- ① 用 ◀▶ 選擇一個影像。
- 2 按 🛞 鈕旋轉影像。
- ③ 如果需要,重複步驟 ① 與 ② 為其他影像進行設定, 然後按 MENU 鈕。
- 即使電源關閉之後,照片的旋轉設定也會被儲存取來。

# 其他相機設定的選項

⑦ 功能的預設設定會以 標示。

# 完全消除數據[格式化]

**Y**<sub>1</sub>(設定 1) ▶ 格式化

- A式化之前,請確認內部記憶體或記憶卡中沒有留下 重要的數據。
- 首次使用或者以其他相機或電腦使用過的記憶卡必須 以本相機格式化。
- 《 格式化內部記憶體之前,請務必先取出記憶卡。

| 子選單 2 | 用途                                         |
|-------|--------------------------------------------|
| 執行    | 將內部記憶體 或記憶卡中的所有<br>影像(包括受保護的影像)數據完<br>全消除。 |
| 取消    | 取消格式化。                                     |

## 將內部記憶體中的影像複製到記憶卡 [備份]

(1) ▶ 備份

| 子選單 2 | 用途                     |
|-------|------------------------|
| 執行    | 將內部記憶體中的影像資料備份至<br>插卡。 |
| 取消    | 取消備份。                  |

# 使用 Eye-Fi 卡 [Eye-Fi]

\_ ff1 (設定 1) ▶ Eye-Fi

| 子選單 2 | 用途            |
|-------|---------------|
| 嗣     | 停用 Eye-Fi 通訊。 |
| 開     | 啟用 Eye-Fi 通訊。 |

② 使用 Eye-Fi 卡時,請仔細閱讀 Eye-Fi 卡使用說明,並遵守指示。
 ③ 使用 Eye-Fi 卡時請遵守相機使用國的法律與規定。
 ④ 在飛機上之類禁止 Eye-Fi 通訊的場所,請將 Eye-Fi 卡從相機取出來,或者將 [Eye-Fi] 設定為[闕]。
 ④ 本相機不支援 Eye-Fi 行的無限模式。

# 選擇一個將相機連接到其他裝置的方法 [USB連接]

**ff**1(設定 1) ▶ USB 連接

| 子選單 2 | 用途                                                               |
|-------|------------------------------------------------------------------|
| 自動    | 相機連接到另一裝置時,會顯示設定<br>選擇畫面。                                        |
| 儲存    | 經由儲存裝置將相機連接到電腦時要<br>做此選擇。                                        |
| MTP   | 不用所附的 [ib] (PC 軟體) 在<br>Windows Vista/Windows 7 上傳送影<br>像時要做此選擇。 |
| 列印    | 連接到 PictBridge 相容印表機時要<br>做此選擇。                                  |

# 系統要求

- Windows : Windows XP Home Edition/ Professional (SP1 以上) /Vista/ Windows 7
- Macintosh : Mac OS X v10.3 以上
- 使用 Windows XP (SP2 以上) / Windows Vista/Windows 7 以外的系統時,請設定為 [儲存]。
- 在下列情況下,即使電腦有 USB 連接埠,也不能保證 能正常操作:
  - 電腦的 USB 連接埠是以擴充卡之類的安裝的
  - 沒有原廠安裝的作業系統的電腦,以及自行組裝 的電腦

# 用 ▶ 鈕將電腦開機 [▶ 啟動]

\_ ff1 (設定 1) ▶ ▶ 啟動

| 子選單 2 | 用途                            |  |  |
|-------|-------------------------------|--|--|
| 取消    | 相機沒有開機。若要開啟相機,請按<br>ON/OFF 鈕。 |  |  |
| 執行    | 按住 🕨 鈕以播放模式開啟相機。              |  |  |

# 相機關機時將模式儲存起來 [保持 ] 設定]

(打1(設定 1) ▶ 保持□設定)

| 子選單 2 | 用途                                       |
|-------|------------------------------------------|
| 執行    | 相機關機時,拍攝模式會被儲存起<br>來,並在下次相機開啟時被重新<br>啟用。 |
| 取消    | 相機開機時,拍攝模式設定為 <b>P</b><br>模式。            |

# 選擇開機畫面顯示 [Pw On 設定]

**f1**(設定 1) ▶ Pw 0n 設定

| 子選單 2 | 用途           |
|-------|--------------|
| 鬬     | 不顯示開機畫面。     |
| 開     | 相機開機時顯示開機畫面。 |

# 選擇相機的聲音及其音量 [聲音設定]

| 子選單 2 | 子選單 3       | 用途                     |
|-------|-------------|------------------------|
| 聲音設定  | 1/2/3       | 選擇相機的聲音(操作音,快門音以及警告音)。 |
| ▶ 音量  | 0/1/2/3/4/5 | 選擇影像播放音量。              |
| 音量    | 0/1/2/3/4/5 | 選取照相機按鈕的操作音量。          |

# 重設相片的檔案名稱 [檔案名稱]

**ff₂**(設定 2) ▶ 檔案名稱

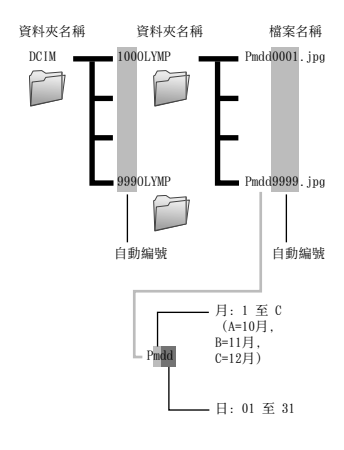

| 子選單 2 | 用途                                                                    |
|-------|-----------------------------------------------------------------------|
| 重設    | 插入新卡時重設資料夾名稱與檔案名<br>稱的序號。*1 這在為不同卡上的影像<br>劃分群組時很有用。                   |
| 自動    | 即使插入新卡,也會從先前的卡繼續<br>為資料夾名稱與檔案名稱編號。這在<br>管理有序號的所有影像資料夾名稱與<br>檔案名稱時很有用。 |

\*1 資料夾名稱的編號會被重設為 100,而檔案名稱的編號 則會重設為 0001。

#### 調整影像處理功能[像素映射]

**ff2**(設定 2) ▶ 像素映射

- 這個功能出廠時已經調整好,購買之後不需要立即調整。建議大約一年調整一次。
- 為了得到最佳結果,拍攝或檢視相片之後要等待至少 一分鐘,才能執行像素映射。如果在相機在進行像素 映射時關機,務必要再執行一次。

#### 調整影像處理功能

[開始] (子選單 2) 顯示出來時按 🐼 鈕。

開始影像處理功能的檢查與調整。

#### 調整顯示屏亮度 [[\_]]

\_ ff2 (設定 2) ▶ !!!!

#### 調整顯示屏亮度

 一邊檢視畫面一邊用 ▲▼ 調整亮度, 然後按 ☺ 鈕。

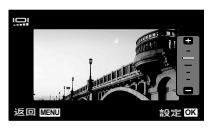

# 在電視機上播放影像 [TV 輸出]

**ff2**(設定 2) ▶ TV 輸出

| 子選單 2   | 子選單 3                       | 用途                        |  |  |  |
|---------|-----------------------------|---------------------------|--|--|--|
| Video輸出 | NTSC                        | 在北美,台灣,韓國,日本等地方將相機連接到電視機。 |  |  |  |
|         | PAL                         | 在歐洲國家,中國等地方將相機連接到電視機。     |  |  |  |
| HDMI 輸出 | 480p/576p<br>720p<br>1080 i | 設定優先的訊號格式。若電視設定不匹配,將自動改變。 |  |  |  |
| HDMI 控制 | 關                           | 以相機操作。                    |  |  |  |
|         | 開                           | 以電視機遙控器控制。                |  |  |  |

⑦ 原廠預設值會因為相機銷售地區而異。

#### 在電視機上播放相機的影像

- 經由 AV 電纜連接
- ① 用相機選擇與連接的電視機一樣的視訊訊號系統([NTSC]/[PAL])。
- 連接電視機與相機。

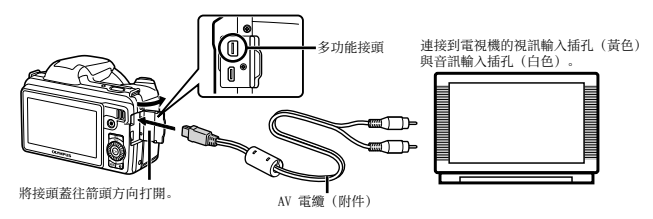

- 經由 HDMI 電纜連接
- ① 在相機上選擇要連接的數碼訊號格式([480p/576p]/[720p]/[1080i])。
- 連接電視機與相機。
- ③ 打開 電視機,將"INPUT"變更為"VIDEO (一個連接到相機的輸入插孔)"。
- ④ 打開相機,用 △▽ ◇▷ 選擇要播放的影像。
- 電視視訊訊號系統會因為國家與地區而異。在電視機上檢視相機影像時,要根據電視機的視訊訊號類型選擇視訊輸出。
- 🕐 相機以 USB 電纜連接到電腦時,不要將 HDMI 電纜連接到相機。

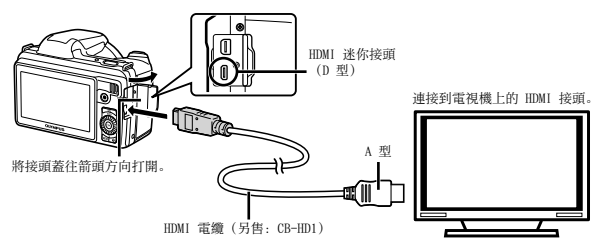

- 關於變更電視機輸入來源的詳細資訊,請參考電視機的使用說明書。
- ℓ 相機與電視機用 AV 電纜與 HDMI 電纜連接時, HDMI 電纜優先。

《 視電視機的設定而定,顯示的影像與資訊可能會被切掉一些。

#### 用視電視機的遙控器操作影像

- ① 將 [HDMI 控制] 設定為 [開], 然後關閉相機。
- 2 用 HDMI 電纜連接相機與電視機。"經由 HDMI 電纜連接" (第 46 頁)
- ③ 先打開電視機, 然後再打開相機。
  - 按照顯示於電視機上的下列操作說明進行操作。
- 全某些電視機上,即使操作說明顯示於螢幕上,也不能以電視機的遙控器進行操作。

🚺 如果不能以電視機的遙控器進行操作,請將 [HDMI 控制] 設定為 [關], 然後用相機進行操作。

# 拍照時節省電池電力 [省電模式]

**ff2**(設定 2) ▶ 省電模式

| 子選單 2 | 用途                                   |
|-------|--------------------------------------|
| 嗣     | 取消 [省電模式]。                           |
| 開     | 相機大約 10 秒鐘沒有使用,顯示屏<br>就會自動關閉以節省電池電力。 |

| 變更顯示語言 | [•• | ] |
|--------|-----|---|
|--------|-----|---|

## 112 (設定 2) ▶ ₽0

| 子選單 2 | 用途                       |
|-------|--------------------------|
| 語言    | 選擇顯示屏上顯示的選單與錯誤訊<br>息的語言。 |

## 恢復待機模式

按任何按鈕。

# 設定日期與時間 [\_\_]

ff3 (設定 3) ▶ 🕘

《 "日期,時間,時區和語言"(第 15 頁)。

#### 查看日期與時間

相機關機時按 INFO 鈕。目前的時間會顯示約 3 秒鐘。

# 選擇居住地與現處地時區 [世界時間]

\_ ff3 (設定 3) ▶ 世界時間

如果沒有先用[④]設定相機時鐘,將無法以[世界時間]選擇時區。

| 子選單 2       | 子選單 3 | 用途                             |  |  |  |  |
|-------------|-------|--------------------------------|--|--|--|--|
| 居住地/現處地     | ♠     | 居住地時區(在子選單 2 中為 🎓 選擇的時區)的時間。   |  |  |  |  |
|             | +     | 旅行目的地時區(在子選單 2 中為 ➡ 選擇的時區)的時間。 |  |  |  |  |
| <b>1</b> *1 | —     | 選擇居住地時區 ( 🏠 ) 。                |  |  |  |  |
| ★*1. 2      | _     | 選擇旅行目的地時區(🕂)。                  |  |  |  |  |

\*1 在實施日光節約時間的地區,請用 △▽ 啟動日光節時間([夏季])。

\*2 選擇一個時區時,相機會自動計算所選時區與居住地時區( 🏠)之間的時間差,以顯示旅行目的地時區( 🕂 )的時間。

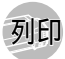

# 直接列印(PictBridge\*1)

將相機連接到與 PictBridge 相容的印表機, 便可以直接 列印影像而不必使用電腦。

若想知道您的印表機是否支援 PictBridge, 請參考印表機 的使用說明書。

\*1 PictBridge 是一個將不同廠牌的數位相機與印表機連接 起來以直接列印影像的標準。

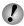

⑦ 可以用相機設定的列印模式,紙張尺寸以及其他參 數,會因所使用的印表機而異。詳情請參考印表機的 使用說明書。

 關於可用的紙張種類,裝紙和安裝油墨匣的詳細資
 訊, 詰參考印表機的使用說明書。

# 以印表機的標準設定列印影像「簡單列印]

- ① 在設置選單中將 [USB 連接] 設定為 [列印]。 [USB連接] (第 43 頁)
- 1 將要列印的影像顯示在監視器上。
- "檢視影像" (第 20 頁)

2 打開印表機電源,然後連接印表機與相機。

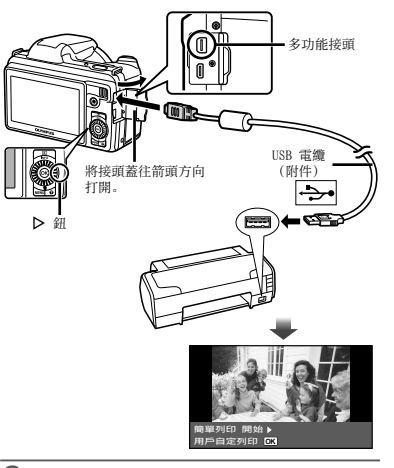

- 3 按 ▷ 開始列印。
- 4 若要列印另一個影像,請用 
  ↓ 選擇影像,然 後按 🐼 按鈕。

#### 結束列印

選擇的影像顯示在螢幕上之後,將USB 電纜從相機和印 表機拔掉。

#### 變更印表機設定以進行列印 [用戶自定列印]

1 按照 [簡單列印] (第 49 頁) 的步驟 1 和 2 進 行。

# 2 按 ⊛ 鈕。

3 用 △▽ 選擇列印模式,然後按 ∞ 按鈕。

| 子選單 2  | 用途                            |
|--------|-------------------------------|
| 列印     | 列印在步驟6中選擇的影像。                 |
| 列印全部影像 | 列印儲存於內部記憶體或者記憶卡中<br>的全部影像。    |
| 多重列印   | 用多重版面格式列印一個影像。                |
| 全部影像索引 | 列印儲存於內部記憶體或者記憶卡中<br>的全部影像的索引。 |
| 列印預約*1 | 根據記憶卡上的預約列印資料列印<br>影像。        |

\*1 [列印預約] 只能用於已經預約列印時。"預約列印 (DPOF)" (第 52 頁)

#### 4 用 △▽ 選擇 [尺寸] (子選單 3) 並按 ▷。

如果[印表機設定]畫面沒有顯示出來,[尺寸], [無框]和[分割數]會被設定為印表機的標準設定。

| 印表機設定      |            |
|------------|------------|
| 尺寸<br>標準設定 | 無框<br>標準設定 |
| 返回 MENU    | 設定OK       |

#### 5 用 △▽ 選擇 [無框] 或 [分割數] 設定, 然後 按 ∞ 按鈕。

| 子選單 4                         | 用途                                                     |
|-------------------------------|--------------------------------------------------------|
| 闢/開*1                         | 影像列印時會有邊框([關])。<br>列印的影像會充滿整張像紙<br>([開])。              |
| (每張紙上可以列<br>印的影像會因印表<br>機而異。) | 只有在步驟 3 中選擇 [多重列印]<br>時,才可以選擇每張紙上可以列印的<br>影像數目([分割數])。 |

- \*1 [無框]可以使用的設定會因印表機而異。
- 如果在步驟4和5中選擇[標準設定],就會以印表機的標準設定列印影像。

# 6 用 ⊲▷ 選擇一個影像。

- 7 按 △ 為目前的影像預約列印。
  - 按 ▽ 為目前的影像進行詳細的印表機設定。

# 進行詳細的印表機設定

① 用 △▽ ◁▷ 選擇設定, 然後按 ∞ 按鈕。

| 子選單 5 | 子選單 6         | 用途                                                  |
|-------|---------------|-----------------------------------------------------|
| L×    | 0 至 10        | 選擇列印的數目。                                            |
| 日期    | 帶/不帶          | 選擇[帶]可以列印帶有日<br>期的影像。<br>選擇[不帶]可以列印不帶<br>日期的影像。     |
| 檔案名稱  | 帶/不帶          | 選擇[帶]可以列印帶有檔<br>案名稱的影像。<br>選擇[不帶]可以列印不帶<br>檔案名稱的影像。 |
| ₽     | (前往設定<br>畫面。) | 選擇列印影像的一個部分。                                        |

# 裁剪影像 [井]

 用縮放桿選擇裁剪框的尺寸,用 ▲▽ <>> 移動裁剪 框,然後按 (※) 按鈕。

裁剪圖框 —

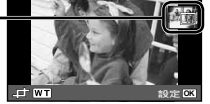

② 用 △▽ 選擇 [確認], 然後按 ∞ 按鈕。

8 如果有需要,重複步驟 6 和 7 選擇要列印的影像,進行詳細的設定,然後設定 [1 幀]。

9 按 🛞 鈕。

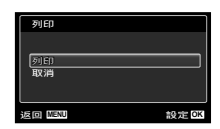

# 10 用 △▽ 選擇 [列印], 然後按 ⊛ 按鈕。

- 便會開始列印。
- 在[列印全部影像]模式中選擇[選項設定]時,
   [列印資訊]畫面就會顯示出來。
- 列印完成時,[選擇列印模式]畫面就會顯示出來。

| 選擇列印模式         |      |
|----------------|------|
| <b>ब्रो</b> धा |      |
| 列印全部影像         |      |
| 多重列印           |      |
| 全部影像索引         |      |
| 列印預約           |      |
| 返回 MENU        | 設定OK |

#### 取消列印

- ① [請勿移除 USB 連綫] 顯示出來時, 按 MENU 按鈕。
- ② 用 △▽ 選擇 [取消], 然後按 ⊛ 按鈕。

11按 MENU 按鈕。

12[請拔下 USB 電纜]訊息顯示出來時,將 USB 電 續從相機和印表機拔下來。

# 預約列印 (DPOF\*1)

預約列印時,列印的數目和日期疊印選項都會儲存在記憶 卡上的影像中。這樣只要用記憶卡上的列印預約,而不需 要電腦或相機,便可以在支援 DPOF 的印表機或沖印店輕 鬆地列印。

\*1 DPOF是一個用來儲存從數位相機自動列印資訊的標準。

① 預約列印只能針對儲存於記憶卡上的影像設定。

- 由另一個 DPOF 裝置設定的 DPOF 預約不能以本相機 變更。請用原裝置進行變更。以本相機進行新的 DPOF 預約會將其他裝置所做的預約刪除。
- DPOF 預約列印可以在一張記憶卡上進行 999 個影像 的預約。

#### 單幀預約列印 [凸]

#### 1 顯示設置選單。

"設定選單"(第9頁)

- 2 從播放選單 ▶ 選擇 [列印預約],然後按 ∞ 按鈕。
- 3 用 △▽ 選擇 [凸],然後按 ∞ 按鈕。

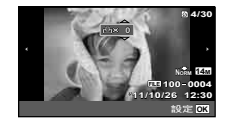

- 4 用 <□> 選擇要預約列印的影像。用 △▽ 選擇 數量。按 ∞ 按鈕。
- 5 用 △▽ 選擇 [④] (列印日期) 畫面選項, 然 後按 ∞ 按鈕。

| 子選單 2 | 用途           |
|-------|--------------|
| 取消    | 只列印影像。       |
| 日期    | 列印帶有拍攝日期的影像。 |
| 時間    | 列印帶有拍攝時間的影像。 |

6 用 △▽ 選擇 [預約], 然後按 ∞ 按鈕。

為記憶卡上的所有影像各預約列印一張 [北告]

- **1** 按照 [凸] (第 52 頁) 中的步驟 1 和 2 進行。
- 2 用 △▽ 選擇 [凸], 然後按 ∞ 按鈕。
- 3 按照 [凸] 中的步驟 5 和 6 進行。

#### 重設所有預約列印資料

| 1 | 按照 | [凸] | (第 | 52 | 頁)    | 中的步 | ⋝驟 | 1   | 和  | 2  | 進行。 |  |
|---|----|-----|----|----|-------|-----|----|-----|----|----|-----|--|
| 2 | 選擇 | [凸] | 或  | [Æ | ], \$ | 然後按 | (ж | 按   | 鈕。 |    |     |  |
| 3 | 用∠ | V i | 選擇 | [重 | 設],   | 然後  | 安( | ik) | 按針 | 囲。 | ,   |  |

# 為所選擇的影像重設預約列印資料

1 按照 [凸] (第 52 頁) 中的步驟 1 和 2 進行。

2 用 △▽ 選擇 [凸], 然後按 ⊛ 按鈕。

3 用 △▽ 選擇 [保持], 然後按 ∞ 按鈕。

- 4 用 <▷ 選擇要取消預約列印的影像。用 △▽ 將列印數量設定為 "0"。
- 5 如果需要,重複步驟 4,然後在完成時按 ∞ 按 鈕。
- 6 用 △▽ 選擇 [④] (列印日期)畫面選項,然 後按 ∞ 按鈕。

設定會被套用至有預約列印資料的其餘影像。

7 用 △▽ 選擇 [預約], 然後按 ∞ 按鈕。

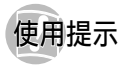

如果相機不能如預期的運作,或者螢幕上出現錯誤訊息, 而您不知道該怎麼做,請參考下列資訊以解決問題。

#### 疑難排解

#### 電池

#### "即使裝上電池,照相機也不運作。"

- 請依正確方向放入充飽電的電池。
   "插入電池和記憶卡"(第 11 頁), "使用附帶的 USB-AC 轉接器為電池充電"(第 12 頁)
- 電池效能可能會因低溫而暫時降低。請從照相機中 取出電池,放入口袋中回暖一些。

#### 記憶卡/內部記憶體

#### "出現錯誤訊息"。

"錯誤訊息" (第 55 頁)

#### 快門按鈕

#### "按下快門時沒有拍攝到影像"。

- •取消休眠模式。
  •取消休眠模式。
  為了節當電池的電力,相機開機時,如果3分鐘
  沒有操作,相機會自動進入休眠模式,監視器會
  圖閉。在這個模式中,即使完全按下快門按鈕,也不能拍攝影像。拍攝之前,操作變無桿或其他按鈕,將相機從休眠模式喚醒。如果再12分鐘不 操作,相機就會自動關機。按 ON/OFF 按鈕開啟
  相機電源。
- 按 ▶ 按鈕以切換至拍攝模式。
- 等到 \$ (閃光燈充電)停止閃爍之後再拍攝。
- 長期使用相機時,內部溫度可能會增加,而造成 自動關機。如果發生這種情況,將電池從相機取出 來,等到相機溫度夠低為止。相機外部溫度也可能 在使用時增高,不過這是正常情況,不表示故障。

#### 監視器

#### "很難看清楚"。

- 可能發生結露。關閉電源,等到機身適應周遭溫度 並乾燥之後再拍攝。
- "螢幕上出現垂直的條紋"。
  - 在晴朗天空下等等地方將相機對準非常明亮的拍攝對象時,螢幕上可能會出現垂直線條。但是, 它們不會出現在最後的影像上。不過,用[<sup>1</sup>/<sub>1</sub>/<sub>2</sub>] 或[1]
     14攝時,垂直線條可能會出現在最後的 影像上。
- "照片中捕捉到光線"。
  - 用閃光燈拍攝時,會使得影像上產生很多閃光燈在 空氣中的灰塵上的反光。

#### 日期與時間功能

- "日期與時間設定恢復為預設的設定"。
  - 如果電池從相機中取出約3天<sup>\*1</sup>,日期與時間設定 就會恢復為預設的設定,而必須重設。
    - \*1 日期與時間恢復為預設設定所需的時間會因為電 池裝入的時間長度而異。
    - "日期,時間,時區和語言"(第15頁)

#### 雜項

#### "相機拍照時發出噪音"。

 即使沒有進行操作,相機也可能啟用鏡頭而發出噪音。這是因為相機準備拍攝而自動執行自動對焦動 作的緣故。

# 錯誤訊息

| 下列錯誤訊息之<br>作。                           | 顯示在監視器上時,請查看更正動                                                 |
|-----------------------------------------|-----------------------------------------------------------------|
| 錯誤訊息                                    | 更正動作                                                            |
| <b>〕</b><br>記憶卡錯誤                       | <b>記憶卡問題</b><br>插入新的記憶卡。                                        |
| <b>上</b><br>防止寫入                        | 記憶卡問題<br>記憶卡的防止寫入開關設定至<br>"LOCK"端。打開開關。                         |
| <b>八</b> 存不足                            | <b>内部記憶體問題</b> <ul> <li>・插入記憶卡。</li> <li>・刪除不要的影像。*1</li> </ul> |
| ■ 記憶卡存儲容量 用盡                            | 記憶卡問題<br>• 更換記憶卡。<br>• 刪除不要的影像。* <sup>1</sup>                   |
| 記(博士和)定<br>風(小田(7)<br>構成化<br>和文化 [2]    | 記憶卡問題<br>用 ▲▽ 選擇 [格式化], 然後按<br>※ 按鈕。然後用 ▲▽ 選擇<br>[執行], 並按       |
| (今179102)<br>(初,2010)<br>福武化<br>102月123 | 内部記憶體問題<br>用 ▲▽ 選擇 [格式化], 然後按<br>一 按鈕。然後用 ▲▽ 選擇<br>[執行], 並按     |
| ()<br>無圖像                               | <b>內部記憶體/記憶卡問題</b><br>拍照之後再檢視。                                  |
| <b>上</b><br>該圖像不能重放                     | 選擇影像的問題<br>用照片修飾軟體等在電腦上檢視影<br>像。如果影像還是不能檢視,表示<br>影像已經損毀。        |

| 錯誤訊息                                                                                                    | 更正動作                                                    |
|----------------------------------------------------------------------------------------------------|---------------------------------------------------------|
| 影像不能修改。                                                                                                    | 選擇影像的問題<br>用照片修飾軟體等在電腦上修改<br>影像。                        |
| ■                                                                                                    | <b>電池問題</b>                                             |
| 電池剩餘不足                                                                                                    | 充電電池。                                                   |
| <b>□</b> •••★                                                                                                    | <b>連接問題</b>                                             |
| 未連接                                                                                                    | 正確的連接相機與電腦或印表機。                                         |
| <b>↓</b>                                                                                                    | <b>印表機問題</b>                                            |
| 無紙張                                                                                                    | 將紙張裝入印表機。                                               |
| <ul><li>(二)</li><li>(二)</li></ul> | <b>印表機問題</b><br>將油墨填充到印表機中。                             |
| <b>●</b> ↓                                                                                                    | <b>印表機問題</b>                                            |
| <sub>夾紙</sub>                                                                                                    | 取出夾住的紙。                                                 |
| 印表機的設定已                                                                                                    | 印表機問題                                                   |
| 改變 <sup>×3</sup>                                                                                                    | 回到印表機可以使用的狀態。                                           |
| <b>山</b><br>印表機故障                                                                                                    | <b>印表機問題</b><br>關閉相機與印表機,檢查印表機<br>是否有任何問題,然後再度打開<br>電源。 |
| ■                                                                                                    | <b>選擇影像的問題</b>                                          |
| 無法列印此影像*4                                                                                                    | 用電腦列印。                                                  |
| *1 删除重要影像之前                                                                                                    | ,要將其下載到電腦。                                              |

所有資料都會被刪除。

\*3 例如,當印表機紙盤被取出來時,這個訊息就會顯示出 來。在相機上進行列印設定時,不要操作印表機。

\*1 本相機可能無法列印以其他相機拍攝的影像。

# 拍攝提示

不知道該怎麼拍攝您所見到的影像時,請參考下列資訊。

對焦

#### "對被攝體對焦"

- 拍攝被攝體不在螢幕中央的照片 在相同的距離將一個物體當成被攝體對焦之後,取 景橢圓並拍照。 將快門按鈕按下一半(第17頁)
- 將 [AF 模式](第 35 頁)設定為 [臉部偵測/ iESP]
- 以[焦點追蹤]模式拍照(第35頁) 相機會自動追蹤被攝體的動作以便對其持續對焦。
- 為很難自動對焦的被攝體拍照

在下列情況中,用和被攝體相同距離的高對比物 體對焦(以半按下快門的方式)之後,構圖取景 並拍照。

低對比度的被攝體

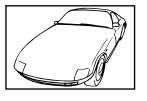

\_ \_

非常亮的物體出現在畫面中央的時候

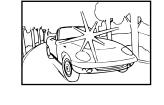

沒有垂直線條的物體\*1

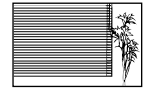

\*1 取景構圖時將相機垂直握持對焦,然後回到水平位置拍 照,也是有效的方法。

物體位於不同距離時

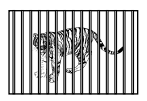

快速移動的物體

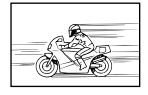

被攝體不在圖幀中央

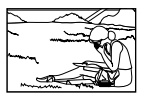

# 相機晃動

#### "不受相機晃動影響的拍照"

- 用[影像穩定器](第 36 頁)拍照
   即使不提高 150 感光度,攝影元件移動以修正照相 機晃動。這個功能在以高變焦放大拍照時也有效。
- 用[短片防震模式](第 36 頁)拍攝短片
- 在場景模式中選擇[於 運動](第 23 頁)
   [於 運動]模式採用高速快門,可以降低移動的被 攝體所造成的模糊。
- 以高 150 感光度拍照 如果選擇高 150 感光度,即使在不能使用閃光燈的 地方,也可以用高速快門拍照。 " 雜擇 150 感光度"(第 30 百)

# 曝光(亮度)

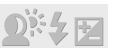

"以正確的亮度拍照"

- 為逆光的被攝體拍照
   即使逆光拍照時,臉孔或背景也會很明亮。
   [陰影調整](第 35 頁)
- 用[臉部偵測/iESP](第 35 頁)拍照
   逆光的臉孔可以得到適當的曝光,臉孔會亮起來。
- 用[ESP/•](第 35 頁)的[•]拍照
   亮度會與螢幕中央的被攝體搭配。影像不會受背景 光線的影像。
- 用[強制閃燈](第 19 頁)閃光燈拍照 背光的被攝體會亮起來。

- 拍攝白色沙灘或雪景
   將模式設定為[了4 海灘和雪景](第 23 頁)
- 用曝光補償拍照(第29頁) 檢視螢幕以便拍攝時調整亮度。通常拍攝白色的被 攝體(例如雪)時得到的影像會比實際的被攝體 暗。用曝光補償往正(+)的方向調整,以如實呈現 白色。反過來說,為黑色被攝體拍照時,往負(-) 的方向調整才有效。

色調

# WB

#### "以如實呈現色澤深淺的方式拍照"

選擇白平衡以便拍照(第 29 頁)

在大部分情況下,用[WB自動]設定通常可以得到 最好的結果,但是,對於某些被攝體,您應該用不 同的設定嘗試看看。(在時天的遮陽傘下,混合自 然與人工光線說定等等情況下尤其如此。)

書質

"拍攝比較清晰的照片"

- 以光學變焦拍照
   避免用數位變焦(第 36 頁)拍照。
- 以低 ISO 感光度拍照

如果照片是以高 180 感光度拍的,可能會發生雜訊 (原始影像中沒有的彩色小點和不均勻的色彩), 而且影像可能會顯得粗糙。

"選擇 ISO 感光度"(第 30 頁)

# 全景攝影

#### "拍攝圖幀能夠無縫接合的照片"

#### 全景攝影的提示

拍照時以相機為中心轉動,以防止影像移動。尤其 是拍攝近距離的物體時,以鏡頭末端為中心轉動, 可以產生比較好的結果。

[全景攝影] (第 25 頁)

# 電池

"讓雷池更持久"

將[省電模式](第 47 頁)設定為[開]

# 播放/修改提示

# 播放

"播放內部記憶體和記憶卡中的影像"

- 取出記憶卡並顯示內部記憶體中的影像
  - "插入電池和記憶卡"(第 11 頁)

#### "在高解析度電視機上以高畫質檢視影像"

- 以 HDMI 電纜(另售)將相機連接到電視機
  - "在電視機上播放相機的影像"(第 46 頁)

修改

"刪除記錄在靜態影像上的聲音"

播放影像時將無聲錄製在原來的聲音上面

"將聲音加入相片 [❶]" (第 39 頁)

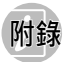

#### 照相機維護

#### 外殼

 以柔軟的布輕拭。如果照相機非常髒,請將布在溫和 的肥皂水中浸濕再捧乾。以濕布擦拭照相機,再以乾布 擦乾。若曾在沙灘上使用照相機,請將布在清水中浸 濕再掉乾。

#### 顯示屏

• 以柔軟的布輕拭。

#### 鏡頭

- 請以市售吹風機吹去鏡頭上的灰塵,再以鏡頭清潔液 輕輕擦拭。
- ⑦ 請勿使用強效溶劑,如苯或酒精或化學拭布。
- 鏡頭不乾淨可能會發霉。

#### 電池/USB-AC 轉接器

• 用軟乾布輕輕擦拭。

# 儲存

- 照相機若長時間不使用,請拔下 USB-AC 轉接器並取出 電池及記憶卡,收藏在乾爽的通風處。
- 定期裝上電池並測試照相機功能。
- 避免將照相機留置於處理化學用品的場所,以免發生 腐蝕現象。

#### 電池和 USB-AC 轉接器

 本照相機使用 01ympus 鋰離子電池(LI-50B)。不能使 用其他類型的電池。

# 🕐 小心:

如果使用的電池類型不正確,可能會有爆炸的危險。 請按以下說明處置用過的電池。(第 66 頁)

- 照相機的電源消耗根據所使用的功能而異。
- 在下列情況下,因連續損耗電力,電池很快耗盡。
  - 重複使用變焦。
  - 在拍攝模式下反復半按下快門鈕啟動自動聚焦。
  - 顯示屏上長時間顯示影像。
  - 照相機與電腦或印表機連接。
- 使用耗盡的電池可能導致照相機不顯示電池電量警告而 關閉電源。
- 所附之 USB-AC 轉接器 F-2AC 係專為本相機使用所設計。其他照相機無法使用此 USB-AC 轉接器充電。
- 請勿將隨附的 USB-AC 轉接器 F-2AC 連接到本相機之 外的設備。
- 用於直接插入型 USB-AC 轉接器:
   所附之 USB-AC 轉接器 F-2AC 應按正確方向垂直放置 或置於地面。

#### 使用另行銷售的 AC 轉接器

USB-AC 轉接器 F-3AC (另行銷售)可用於本照相機。請勿 使用除指定以外的 AC 轉接器。使用 F-3AC 時,請務必使 用本照相機附帶的 USB 電纜。 請勿將其他任何 AC 轉接器用於本昭相機。

\*\*\*\*

#### 使用另行銷售的電池充電器

電池充電器(LI-50C: 另行銷售)可用於為電池充電。

#### 僅可使用專用充電式電池,電池充電器和 USB-AC 轉接器

強力推薦您僅將正版的 01 ympus 專用充電式電池,電池充 電器和 USB-AC 轉接器用於本照相機。使用非 01 ympus 充 電式電池,電池充電器和/ 或 USB-AC 轉接器可能會因電 池漏液,過熱,起火或損壞引起火災或人身傷害。01 ympus 對因使用非正版 01 ympus 附件的電池,電池充電器和/ 或 USB-AC 轉接器所造成的事故或損害不承擔任何法律責任。

# 在國外使用電池充電器與 USB-AC 轉接器

- 本電池充電器與USB-AC轉接器適用於全球大部分的家用電源,介於100 V 至 240 V 的交流電(50/6012)
   但因所在國家或地區不同,交流電插座的外形可能不相同,因此電池充電器與USB-AC 轉接器需要符合插座的插頭轉換器。如需詳細資訊,請洽當地電器行或旅行社。
- 請勿使用旅行用轉壓器,以免損害您的電池充電器與 USB-AC 轉接器。

## Eye-Fi 🗧

- 使用市售的 Eye-Fi 卡。
- Eye-Fi 卡使用時可能會發熱。
- 使用 Eye-Fi 卡時, 電池的消耗可能會比較快。
- 使用 Eye-Fi 卡時,相機的功能反應可能會比較慢。

#### 使用插卡

插卡(內存)也相當於攝影機錄製影像的膠卷。否則,會 消除錄製的影像(資料),也可以使用電腦修片。記憶卡 可從照相機中取出並加以更換,但內部記憶體不行。使用 大容量的記憶卡可拍攝更多照片。

# 與本照相機相容的記憶卡

SD/SDHC/SDXC/Eye-Fi 卡 (如需相容記憶卡的詳細資訊, 請造訪 01ympus 網站。)

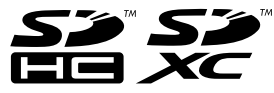

# SD/SDHC/SDXC 記憶卡防寫入開關

SD/SDHC/SDXC 記憶卡具有唯讀開關。 若將開關設在"LOCK"側,則無法寫入記憶卡,刪除資料 或格式化。還原開關即可啟用寫入。

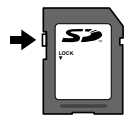

#### 檢查影像儲存位置

記憶體指示器會顯示拍攝及播放時,是否正在使用內部記 憶體或記憶卡。

#### 現有記憶體指示器

- ✿:正在使用內部記憶體
- D: 正在使用記憶卡

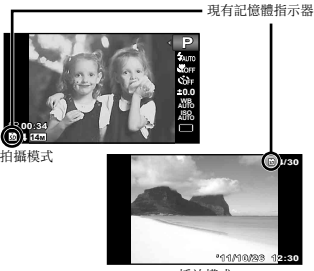

播放模式

即使執行[格式化],[消除1帧],[選擇删除]或[消除全帧],也不會完全消除記憶卡中的資料。丟棄記憶 卡時,請破壞記憶卡,以防洩漏個人資料。

# 記憶卡的讀出/錄製程序

拍攝時,若照相機正在寫入資料,則目前的記憶體指示器 會點亮紅燈。請勿打開電池/記憶卡艙蓋或抜下 USB 電 續。這不僅會毀損影像資料,還會造成內部記憶體或記憶 卡無法使用。

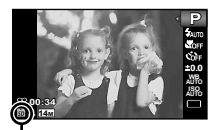

點亮紅燈

# 內部記憶體和插卡中可儲存靜止影像數(相片)/連續記錄長(動畫)

🕐 下表所引用的數據僅供參考。實際的可儲存靜止影像數,或連續記錄長,取決於拍攝條件及所用的記憶卡。

⑦ 下表中的數據是格式化後之內部記憶體所能可儲存靜止影像數。[格式化](第 42 頁)

# 相片

| 影侮口士                    | 原本合本 | 可儲存靜止影像數 |                         |  |
|-------------------------|------|----------|-------------------------|--|
| 影1家尺寸                   | 型舶度  | 內部記憶體    | 使用 SD/SDHC/SDXC 卡 (4GB) |  |
| 4999 × 9916             | Fine | 2        | 583                     |  |
| 4200 A 3210             | Norm | 4        | 1,146                   |  |
| 0004340440              | Fine | 3        | 991                     |  |
| $8_{\rm M}$ 3264 × 2448 | Norm | 7        | 1,921                   |  |
| - 9560 × 1090           | Fine | 5        | 1,581                   |  |
| 5M 2000×1920            | Norm | 11       | 3,046                   |  |
| D 0040 × 1590           | Fine | 9        | 2,498                   |  |
| SM 2040 × 1550          | Norm | 18       | 4,804                   |  |
| 1000 × 1000             | Fine | 15       | 4,029                   |  |
| ZM 1600×1200            | Norm | 28       | 7,807                   |  |
| 1990 × 060              | Fine | 22       | 6,246                   |  |
| 1280×960                | Norm | 43       | 11,356                  |  |
|                         | Fine | 76       | 20,820                  |  |
| VGA 040 × 480           | Norm | 131      | 31,231                  |  |
|                         | Fine | 2        | 771                     |  |
| 1091 4288×2416          | Norm | 5        | 1,505                   |  |
| 1000 × 1000             | Fine | 13       | 3,785                   |  |
| 1920×1080               | Norm | 27       | 7,348                   |  |

# 動畫

|             |      | 連續記錄長 |      |                         |            |
|-------------|------|-------|------|-------------------------|------------|
| 影像尺寸        | 影像質素 | 內部記憶體 |      | 使用 SD/SDHC/SDXC 卡 (4GB) |            |
|             |      | 帶聲音   | 不帶聲音 | 帶聲音                     | 不帶聲音       |
|             | Fine | 6秒    | 8 秒  | 29 分                    | 29 分       |
| 1280×720**  | Norm | 13 秒  | 16 秒 | 29 分                    | 29 分       |
|             | Fine | 13 秒  | 16 秒 | 83 分 15 秒               | 86分43秒     |
| WGA 640×480 | Norm | 26 秒  | 33 秒 | 160 分 7 秒               | 173 分 27 秒 |
| 320×240     | Fine | 26 秒  | 33 秒 | 160 分 7 秒               | 173 分 27 秒 |

#### \*1 指定高清畫質時,連續記錄長最長為 29 分鐘。

⑦ 不論記憶卡的容量如何,一段短片的檔案大小上限為 4 GB。

#### 增加可拍攝的張數

消除不要的影像,或是將照相機連接至電腦或其他裝置以儲存影像,然後消除內部記憶體或記憶卡中的影像。[消除1帧] (第 21,40 頁),[選擇刪除](第 41 頁),[消除全幀](第 41 頁),[格式化](第 42 頁)

| 安全事項 |
|------|
|------|

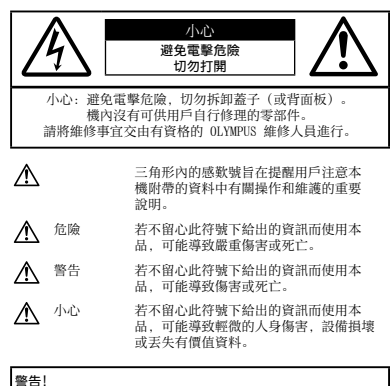

#### 一般注意事項

- 閱讀所有說明書 在使用本產品前,閱讀所有使用說明書。請 妥善保存所有說明書和文檔以備將來查閱。
- 清潔 在清潔前,必須從牆上插座上斷開本產品。請只使用濕 布進行清潔。切勿使用任何類型的液體清潔劑,噴霧清潔劑或 有機溶劑進行清潔。

- 附件 為了您的安全並避免損壞本產品,請只使用 01ympus 推薦的附件。
- 水和潮氣 有關具有全天候設計的產品的注意事項,請參閱 耐水特性章節。
- 位置 為防止本產品受到損傷,請將其牢靠地安置在穩固的三 腳架,台座或支架上。
- 電源 只將本產品連到產品標籤上標明的電源上。
- 閃電 當使用 USB-AC 轉接器時,如遇雷雨,請立即將其從 插座上拔下。
- **異物** 為避免人身傷害, 切勿把金屬物體插入機內。
- 熱量 不要在熱源,如散熱器,熱風機,爐子或任何類型的發 熱設備,裝置,包括功率放大器附近使用,存放本產品。

#### 使用照相機

⚠ 警告

- 請勿在易燃易爆氣體附近使用照相機。
- •請勿在近距離對人(嬰兒,小孩等等)使用閃光燈和 LED (包括 AF 照明器)。
- 必須離被攝對象的臉部至少1m。距離被攝對象的眼睛太近發 射閃光可導致視覺片刻失明。
- 勿讓小孩和嬰兒接觸照相機。
- 使用和存放照相機時,始終勿讓小孩和嬰兒拿到,以防止發生 下列可導致嚴重傷害的危險情況:
- 被照相機手帶纏繞,導致窒息。
- 意外吞食電池,插卡或其他小部件。
- 意外朝自己或朝其他小孩眼睛發射閃光。
- 意外被照相機移動部件傷害。
- 請勿用照相機看太陽或強光。
- 請勿在多塵或潮濕的地方使用或存放照相機。
- 發射閃光時請勿用手遮住閃光燈。
- 只能使用 SD/SDHC/SDXC 記憶卡或 Eye-Fi 卡。請勿使用其它記 憶卡類型。

若不小心將其它記憶卡類型插入照相機,請與授權經銷商或維 修中心聯繫。請勿用力取出記憶卡。

若您發現USB-AC轉接器極燙或是聞到不尋常的氣味,或是轉接器周圍出現煙霧,請立刻從牆壁插座拔出插頭,並停止使用轉接器。然後,請與授權經銷商或維修中心聯繫。

⚠ 小心

- 如果您注意到照相機周圍有任何不尋常的氣味,雜訊或煙霧,請立 即停止使用它。
- •切勿赤手取出電池,這可引起火災或燙傷您的手。
- 切勿用濕手持拿或操作本照相機。
- 請勿將照相機留在會有極高溫度的地方。
- 否則可導致部件受損,在某些情況下還可導致照相機著火。被蓋住(如毯子)時,請勿使用充電器或USB-AC轉接器。否則可導致過熱,引起火災。
- •小心持拿照相機,避免受到低溫燙傷。
- 當照相機包含金屬部件時,過熱可導致低溫燙傷。小心以 下情況:
- 長時間使用時,照相機會變熱。如果您在此狀態持拿照相機,可能導致低溫燙傷。
- 在極冷溫度環境的地方,照相機機身的溫度可能低於環境溫度。如果可能,在寒冷溫度下持拿照相機時戴上手套。
- 小心手帶。
- 當您攜帶照相機時,請小心手帶。它很容易被雜物夾住而導 致嚴重損壞。

#### 使用電池注意事項

請遵循以下重要指南,防止電池漏液,過熱,燃燒, 爆炸,或導致電擊或燙傷。

# \Lambda 🕅

- 本照相機使用 01ympus 指定的鋰離子電池。使用指定的 USB-AC 轉接器或充電器為電池充電。請勿使用任何其他 USB-AC 轉接器或充電器。
- 切勿加熱或焚燒電池。
- 在攜帶或存放電池時要防備電池接觸任何金屬物件,如珠寶, 別針,拉鏈等。

- 切勿將電池存放在會受到陽光直接照射的地方,或會受到高溫 輻射的悶熱車輛中,熱源附近等。
- 為防止導致電池漏液或損壞其端子,請小心遵循使用電池的所 有說明。切勿嘗試分解電池或用任何方法修改它,如焊接等。
- 如果電池液進入您的眼睛,請立即用清澈冷水沖洗眼睛,並立 即尋求醫治。
- 始終將電池存放在小孩夠不著的地方。如果小孩意外吞食了電池,請立即尋求醫治。
- 如果您無法將電池從照相機取出,請與授權經銷商或維修中心 聯繫。請勿用力取出電池。

對電池外殼的損壞(如擦痕等)可能導致發熱或爆炸。

# ▲ 警告

- 始終保持電池乾燥。
- 為防止電池漏液,過熱或導致火災或爆炸,請僅使用推薦用於 本產品的電池。
- •按操作說明書中所述,小心插入電池。
- 如果充電式電池未在指定時間內重新充電,請停止充電且勿 使用它。
- •如果電池有裂痕或破損,請勿使用它。
- 如果操作中電池漏液,變色或變形,或有任何其他形式異常, 請停止使用照相機。
- 如果電池液弄到您的衣服或皮膚上,請立即脫下衣服並用乾淨 冷水沖洗沾到部位。如果電解液燒傷皮膚,請立即尋求醫治。
- 切勿讓電池受到強烈衝擊或持續振動。

# ⚠ 小心

- 在安裝之前,始終仔細檢查電池,看是否有漏液,變色,變形 或任何其他異常。
- 長時間使用時,電池可能變熱。為避免輕微燙傷,請勿在使用 照相機後立即取出電池。
- 長時間存放照相機之前,從其取出電池。

#### 小心使用環境

- 為保護本產品中包含的高精技術部件,切勿將照相機留置於下列地方,無論是使用中或存放:
- 溫度和/或濕度高或會起劇烈變化的地方。直射陽光下,沙 灘上,鎖住的汽車中,或靠近其他熱源(火爐,散熱器等) 或增濕器。
- •在多沙或多塵的環境中。
- •接近易燃物品或爆炸物。
- 在水濕地方,如浴室或雨中。使用防風雨設計的產品時,也 請閱讀其說明書。
- •在易受強烈振動的地方。
- 切勿掉落照相機,或讓其經受劇烈衝擊或振動。
- 將相機裝上三腳架或者取下來時,要用三腳架的頭調整相機的 位置。請勿扭動照相機。
- 播帶相機時,要將三腳架(另售)之類 01ympus 原廠配件以外的所有其他配件取下來。
- 請勿接觸照相機的電氣觸點。
- 放置時,請勿將照相機直接朝向太陽。否則可導致鏡頭或快門 廉損壞,色彩故障,攝影元件上產生幻影,或可能引起火災。
- •請勿用力推拉鏡頭。
- 長時間存放照相機之前,請取出電池。選擇涼爽乾燥的地方存 放,以防止照相機內部濕氣凝結或起霧。存放後,打開照相機 電源並按下快門釋放鈕測試,確保其操作正常。
- •照相機在下列地方使用可能會發生故障:易受磁場/電磁場 無線電波波高電影響處。例如憲近電視機、微波値、電子 遊戲, 標音器,大型監測裝置,電視/模構發射塔,或輸電 線路塔,在這種情況下,請關閉照相機後再加以開啟,再進 行其他操作。
- 請始終遵循本照相機說明書中所述的操作環境限制。

電池

- 本照相機使用由 01ympus 公司指定的鋰離子電池。請勿使用 任何其他電池。
- 如果電池的端子沾濕或沾上油漬時,會引起電池的接觸不良。
   請用幹布擦拭乾凈後再使用。
- 在第一次使用電池前或長期不使用電池後再次使用前,請務 必將其充電。
- 當在低溫下用電池操作照相機時,請儘可能使照相機和電池保 溫。電池在低溫下性能會減弱,當回到常溫時便會恢復正常。
- 可拍攝的影像數量是根據拍攝條件,照相機的使用環境以及所 使用的電池的狀態而決定的。
- 在進行長途旅行時,特別是到國外旅行前,建議攜帶備用電 池。推薦使用的電池在旅行中有時難以買到。
- 電池若長時間不使用,選擇涼爽的地方存放。
- 為保護我們這個星球的資源,請循環使用電池。當您丟棄廢 舊電池時,請確保將其端子覆蓋,並一定要遵守當地的法律 和規章。

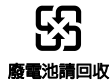

#### 顯示屏

- 請勿用力按顧示屏,否則影像可能變得模糊,導致顧示模式故障或顧示屏損壞。
- 顯示屏的頂部/底部可能出現光帶,但這不是故障。
- 在照相機中對角地觀看被攝對象時,其邊緣在顯示屏上可能出現鋸齒狀。這不是故障;在播放模式下將較不明顯。
- 在低溫的地方,顯示屏可能要花很長時間開啟,或者其色彩 可能暫時改變。在極其寒冷地方使用照相機時,最好個爾將 它放到溫暖的地方。因低溫而使效果變差的顯示屏將在正常 溫度下恢復。
- 本產品的液晶顯示屏是以高品質精確度製造,不過顯示屏仍有 可能會出現死光點或壞點,這些壞掉的像家並不會影響即將儘 存的影像。基於這些特性,從特定角度可能會發現顏色或亮度 的不平均,不過這是起因於顏示屏的構造問題,並非故障。

#### 法律和其他注意事項

- Olympus 公司對於合法使用條件下,因不適當應用本產品而 預料會出現的任何損害或受益,或任何第三方的請求不作任何 說明和保證。
- Olympus 公司對於合法使用條件下,因刪除影像資料而引起的 任何損害或受益不作任何說明和保證。

#### 不承擔任何責任的聲明

- •01ympus 公司未對此書面材料或數體所含或涉及的(明示或 暗示的)內容作何說明或保證。而且在任何情況下:對任何 適銷或適合特別目的的暗示保證。因使用或不能使用此書面材 料或軟體或設備而造成的任何必然,偶然或間接損害(包括但 不限於商業盈利之損失,營業中斷及商業資訊之損失)概不負 責。某些國家不允許對必然或偶然損害的保證作為例外或進行 限制,所以上述限制可能不適用於您。
- •01ympus 公司保留本說明書的所有權力。

#### 警告

未經授權翻拍或使用具備版權之材料可能違反相關的版權 法。01ympus 公司對任何侵犯版權所有者權益之未經過授權的翻 拍,使用及其他行為概不負責。

#### 版權須知

版權所有。事先未經 01 ympus 公司書面許可,不得以任何形式, 或手段(電子或機械形式,包括翻拍,錄製或使用任何類型的資 訊儲存和檢索系統) 複製或使用這些書面材料或軟體的任何部 份,01 ympus 公司對這些書面材料或軟體之中所含資訊之使用或 因此而造成之損害概不負責。01 ympus 公司有權改變這些書面材 料或軟體之特徵及內容,忽不微求意見或事先通告。

#### 保用條款

- 1 由購買日期起計一年內,產品如有故障,並經證實屬正常使用 下發生者(符合說明書所提供的使用及操作守則),未公司將 免費給予修理。如需保用服務,貴戶請攜同該產品及保用店, 在保用期之一年內,到任何一間認可的奧林巴斯服務站便可。
- 2 貴戶須自行負責將該產品運抵各認可的奧林巴斯服務站。
- 3 在下列情況,比保用咭將會自動失效,而貴戶須繳付合理費用:
  - a.由於錯誤使用所造成之故障(不依照說明書的安全事項或其 他部份等執行操作)。
  - b. 由於曾被非奧林巴斯技術員維修,改裝,或清潔所造成 之故障。
  - c.由於運輸意外,跌落,震盪等所造成之故障或損壞。
  - d. 由於火災, 地震, 氾濫, 雷電等替他自然災害, 環境污染, 不適當電壓等所造成之故障或損壞。
  - e.由於儲存疏忽或不當(即把產品存放在高溫,高濕,鄰近 驅蟲劑如錄或其他有害毒品等地方),及保養不當…等等 所造成之故障。
  - f.由於電池損耗等所造成之故障。
  - g. 由於產品內部沾有沙粒或泥濘等所造成之故障。
  - h. 由於此保用咭沒有和產品一併出示。
  - (保用咭的資料曾被更改,如購買日期,貴戶姓名,購買商號 名稱及機體編號等。
  - j. 購機收據沒有跟此保用咭一併出示。
- 4 此保用咭所提供之服務並不包括產品以外的附件,如皮套,肩帶,鏡頭蓋,電池等項目。
- 5 根據此保用條款,與林巴斯公司所領承擔的責任只限於產品的 維修,至於任何由於產品揭壞而直接或間接引起之損失;或任 何由於膠卷,鏡頭蓋及其他附件等,配合產品使用時所引起之 損失;又或任何由於維修延誤所引起之損失等等,本公司概不 負責。

#### 注意;

- 1 此保用條款與貴戶的法定權利互不牴觸。
- 2 閣下如對此保用條款有任何查詢,請致電與說明書上各認可的 奧林巴斯服務站聯繫。

#### 維修保用服務注意事項

- 1 收取本保證書咭,請確認銷售店名和購買日期等記載事項。如 出現記載事項錯誤,請攜帶保證書咭及購買時的票據或收據到 銷售店查詢。
- 2 請妥善保存此保用咭,本公司將不會給予補發。
- 3 貴戶如在購買產品的國家內提出任何維修服務要求時,一切將 以當地的奧林巴斯代理商所發之保用咭的條款為依據。如該地 奧林巴斯代理商並沒有發出其專用的保用咭,又或是貴戶不在 購買產品的國家內種詢服務時,國際保用咭的條款即可生效。
- 4 如適用,此保用咭是國際通用的。所有列印在此保用咭內的各 奧林巴斯服務站都非常樂意為欄下效勞。閣下所產購的奧林巴 斯產品可享有國際保用服務。印有"W"字樣的各銷售服務中 心、將由購買日期處計一年的保用期內提供維修服務予用戶。
- ※請參閱附錄內各認可的奧林巴斯國際維修服務網絡。

#### 保証免責事項

對於本書面材料或軟件的內容或相關內容,不管是明確的還是暗 示的,奧林巴斯公司均不負責和提供保証。同時,對因為使用或 不能使用這些書面材料或軟件而造成的任何必然的,伴隨的或開 接的損害(包括但不限於商務利益損失,商務影響和商務信息丟 失),以及對特定目的的市場性或適宜性不負責響釋和提供保 証。一些國家不允許免除和限制對這些必然的或附帶的損害所負 的責任,所以上述的免責事項可能不適用於您。

#### 商標

- IBM 為國際商業機器公司的註冊商標。
- Microsoft 和 Windows 為微軟公司的註冊商標。
- Macintosh 為蘋果公司的商標。
- SDHC/SDXC 標誌為商標。
- •Eye-Fi 是 Eye-Fi, Inc. 的註冊商標。
- 其他所有各公司及產品的名稱均為相應業主的註冊商標和/ 或商標。
- 本說明書中所引用的照相機檔案系統標準為日本電子及資訊技 術工業協會(JEITA)制定的 "照相機檔案系統設計規則 (DCF)"標準。

THIS PRODUCT IS LICENSED UNDER THE AVC PATENT PORTFOLIO LICENSE FOR THE PERSONAL AND NONCOMMERCIAL USE OF A CONSUMER TO (i) ENCODE VIDEO IN COMPLIANCE WITH THE AVC STANDARD ( "AVC VIDEO" ) AND/OR (ii) DECODE AVC VIDEO THAT WAS ENCODED BY A CONSUMER ENGAGED IN A PERSONAL AND NON-COMMERCIAL ACTIVITY AND/OR WAS OBTAINED FROM A VIDEO PROVIDER LICENSED TO PROVIDE AVC VIDEO. NO LICENSE IS GRANTED OR SHALL BE IMPLIED FOR ANY OTHER USE. ADDITIONAL INFORMATION MAY BE OBTAINED FROM MPEG LA, LL.C. SEE HTTP://WWW.MPEGLA.COM

本照相機中的軟體可能包含第三方軟體。任何第三方 軟體均符合其版權所有者或許可證發行者規定的條款 和條例。這些條款和其他第三方軟體通知在附帶光碟 所儲存的軟體通知 PDF 檔案或者網站 http://www.olympus.co.jp/en/support/imsg/ digicamera/download/notice/notice.cfm 中可能可以找到。

Powered by ARCSOFT.

# 規格

# 照相機

類型

: 數碼照相機(供拍攝和顯示)

# 記錄方式

| 記録刀式 |         |   |                                                                         |  |  |
|------|---------|---|-------------------------------------------------------------------------|--|--|
|      | 靜止影像    | : | 數碼記錄, JPEG(符合照相機文件系統設計規則(DCF))                                          |  |  |
|      | 適用標準    | : | Exif 2.2, 數碼列印預約格式 (DPOF) , PRINT Image Matching III, PictBridge        |  |  |
|      | 3D 靜止影像 |   | MP 格式                                                                   |  |  |
|      | 靜止影像的聲音 | : | Wave 格式                                                                 |  |  |
|      | 動畫      | : | MPEG-4AVC./H.264                                                        |  |  |
| 記憶體  |         | : | 內存記憶體<br>SD/SDHC/SDXC/Eye-Fi 卡                                          |  |  |
| 有效像素 | 數       | : | 14,000,000 像素                                                           |  |  |
| 攝影元件 |         | : | 1/2.3" CCD (原色過濾元件)                                                     |  |  |
| 鏡頭   |         | : | 01ympus 鏡頭 4.3 至 154.8 mm, f2.9 至 5.7<br>(相當於 35 mm 膠卷照相機的 24 至 864 mm) |  |  |
| 測光方式 |         | : | 數碼 ESP 測光, 點測光系統                                                        |  |  |
| 快門速度 |         | : | 4 至 1/1400 秒                                                            |  |  |
| 拍攝範圍 |         |   |                                                                         |  |  |
|      | 標準      | : | 0.3 m 至 ∞ (W) ,<br>2.9 m 至 ∞ (T)                                        |  |  |
|      | 微距模式    | : | 0.3 m 至 ∞ (W) ,<br>2.9 m 至 ∞ (T)                                        |  |  |
|      | 超微距模式   | : | 0.05 m 至 ∞ (僅 W)                                                        |  |  |
| 顯示屏  |         | : | 3.0" TFT 彩色顯示屏, 230,000 點                                               |  |  |
| 接口   |         | : | 多功能接口(DC-IN 接口, USB 接口, A/V OUT 接口)/HDMI 迷你接口(D 型)                      |  |  |
| 自動日曆 | 功能      | : | 2000 至 2099                                                             |  |  |

#### 工作環境

| 工作级先                      |    |                                        |  |
|---------------------------|----|----------------------------------------|--|
| 溫度                        | :  | 0℃ 至 40℃ (操作) /-20℃ 至 60℃ (存放)         |  |
| 濕度                        | :  | 30% 至 90% (操作) /10% 至 90% (存放)         |  |
| 電源                        | :  | 一個 01ympus 鋰離子電池(L1-50B) 或另行銷售的 AC 轉接器 |  |
| 尺寸 寬 × 高 × 厚<br>(不包括突出部分) | :  | 105.9 mm×75.9 mm×73.5 mm               |  |
| 重量                        | :  | 413 g (包括電池和插卡)                        |  |
| 鋰離子電池(LI-50B)             |    |                                        |  |
| 類型                        | :  | 鋰離子充電電池                                |  |
| 機型                        | :  | LI-50BA/LI-50BB                        |  |
| 標準電壓                      | :  | DC 3.7 V                               |  |
| 標準容量                      | :  | 925 mAh                                |  |
| 電池壽命                      | :  | 約 300 次完全充電(根據使用條件而異)                  |  |
| 工作環境                      |    |                                        |  |
| 溫度                        | :  | 0°C 至 40°C (充電)                        |  |
| USB-AC 轉接器(F-2A           | C) |                                        |  |
| 機型                        | :  | F-2AC-1A/F-2AC-2A/F-2AC-1B/F-2AC-2B    |  |
| 電源要求                      | :  | AC 100 至 240 V (50/60 Hz)              |  |
| 輸出                        | :  | DC 5 V, 500 mA                         |  |
| 工作環境                      |    |                                        |  |
| 溫度                        | :  | 0℃ 至 40℃ (操作) /-20℃ 至 60℃ (存放)         |  |

設計和規格若有變更, 恕不另行通知。

HDMI, HDMI 標誌與 High-Definition Multimedia Interface 為 HDMI Licensing, LLC 的商標或註冊 商標。

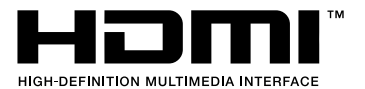

# **OLYMPUS**

http://www.olympus.com/

# OLYMPUS IMAGING CORP. =

Shinjuku Monolith, 3-1 Nishi-Shinjuku 2-chome, Shinjuku-ku, Tokyo, Japan

# 奧林巴斯香港中國有限公司

數碼相機維修服務中心 香港九龍旺舟亞皆老街8號朗豪坊辦公大樓 L-4207室 客戶服務熟線:+852-2376-2150 傳真:+852-2375-0630 http://www.olympus.com.hk

# 元佑實業有限公司

台灣台北市內湖區陽光街365巷37號4樓 電話:+886 (2) 8751-5055

© 2011 OLYMPUS IMAGING CORP.